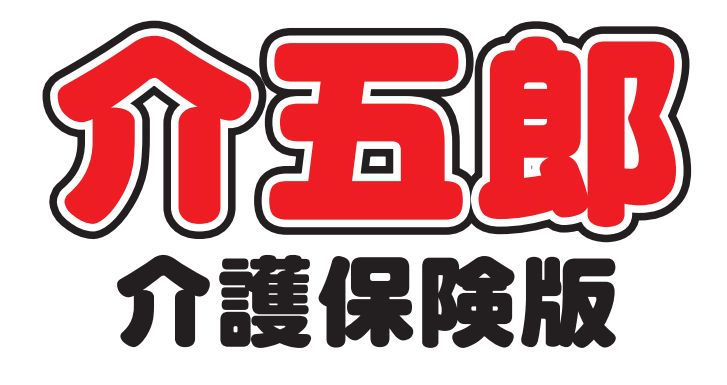

# 差分マニュアル

## Ver. 9. 3. 0. 0

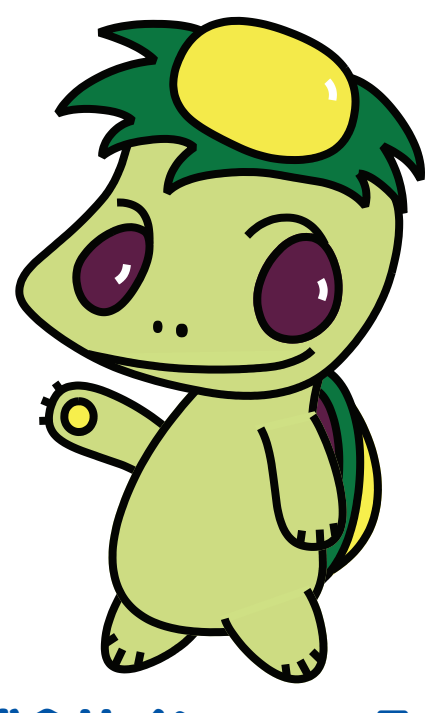

株式会社インフォ・テック

#### 目次

#### 1. はじめに P. 2 P. 3 2. 訪問看護の変更点 2-1. 高額療養費の自己負担区分の変更 Р. З Р. З 2-1-1.高額療養費変更についての概要 2-1-2.高額療養費変更に伴う変更点 P. 6 2-2. 褥瘡訪問看護計画書の新様式対応 P. 11 2-3. 大阪府医療費助成を含む3併への対応(大阪府のみ) P.13 3. その他の変更点 P. 28 3-1. 利用者別売上合計表への全部門印刷オプション P.28

3-1. 利用者別売上合計表への全部門印刷オフション P.28 の追加

## 1.はじめに

今回リリースいたしました介五郎(介護保険版)「Ver.9.3.0」では、以下の修正を行いました。

- (1)高額療養費限度額の変更【訪問看護(医療)】
   平成30年8月提供分から高額療養費制度の70歳以上の方の自己負担区分が変更されます。
   今回のバージョンにてこの変更に対応しました。
- (2) 褥瘡計画書の変更【訪問看護】

今年度の改正内容にもとづいて、褥瘡対策訪問看護計画書の参考様式に「スキン-テア」に関する 危険因子の評価項目が追加されました。今回のバージョンにて、介五郎の褥瘡対策訪問看護計画 書にも同項目を追加しました。

- (3)大阪府医療費助成を含む3併への対応【訪問看護(医療)】
   手書きでの修正をお願いしておりました、保険証+公費(難病など)+大阪府医療費助成(老人 医療など)を併用する場合(=3併)の請求書作成に対応しました。
   ※この医療費助成については、大阪府内に所在する訪問看護ステーション様が大阪府内の居住者 にサービス提供する場合を対象にしています。他の都道府県の居住者にサービス提供する場合 は対象となりませんので、ご注意ください。
- (4)利用者別売上合計表の変更【全般】 利用者負担入金管理をサービス種類ごとに管理している場合に、「利用者別売上合計表」を全部門 合算した形で印刷できるオプション項目を追加しました。また、帳票の項目に「減免措置額」の 項目を追加しました。

### 2.訪問看護の変更点

#### 2-1.高額療養費の自己負担区分の変更

#### 2-1-1.高額療養費変更についての概要

平成 30 年 8 月提供分から高額療養費制度の 70 歳以上の方の自己負担区分が変更されます。今回の バージョンアップでこの変更に対応しました。

変更後は「現役並み」区分がⅠ・Ⅱ・Ⅲの3区分に分けられます。(下表参照)。

#### <70歳以上及び後期高齢者の高額療養費自己負担限度額>

【新区分(平成30年8月から)】

|                                 | 適用区分  | 特記事項    | 備考    | 自己(公費)負担限度額                                       |
|---------------------------------|-------|---------|-------|---------------------------------------------------|
| 公費なし                            | 現役並みⅢ | _       | _     | 252,600 円+(医療費-842,000 円)×1%<br>(多数回該当 140,100 円) |
|                                 | 現役並みⅡ | _       | _     | 167,400 円+(医療費-558,000 円)×1%<br>(多数回該当 93,000 円)  |
|                                 | 現役並みⅠ | _       | _     | 80,100 円+(医療費-267,000 円)×1%<br>(多数回該当 44,400 円)   |
|                                 | 一般    | _       | _     | 18,000 円<br>(年間上限 144,000 円)                      |
|                                 | 低所得Ⅱ  | —       | 低所得Ⅱ  |                                                   |
|                                 | 低所得 I | _       | 低所得 I | 8,000 円                                           |
|                                 | 現役並みⅢ | 26 区ア   | _     | 252,600 円+(医療費-842,000 円)×1%<br>(多数回該当 140,100 円) |
| 難病・<br>特定疾患                     | 現役並みⅡ | 27区イ    | _     | 167,400 円+(医療費-558,000 円)×1%<br>(多数回該当 93,000 円)  |
|                                 | 現役並みⅠ | 28 区ウ   | _     | 80,100 円+(医療費-267,000 円)×1%<br>(多数回該当 44,400 円)   |
|                                 | 一般    | 29 XI   | _     | 18,000 円<br>(年間上限 144,000 円)                      |
|                                 | 低所得Ⅱ  | 30 12 7 | 低所得Ⅱ  | 8,000 円                                           |
|                                 | 低所得 I | 30 MJ   | 低所得 I | 8,000 FJ                                          |
|                                 | 現役並みⅢ | _       | _     |                                                   |
|                                 | 現役並みⅡ | _       | _     |                                                   |
| 生存并用                            | 現役並みⅠ | _       | —     | 8 000 E                                           |
| ТКЛЛ                            | 一般    | _       | _     | 8,00013                                           |
|                                 | 低所得Ⅱ  | _       | 低所得Ⅱ  |                                                   |
|                                 | 低所得 I | _       | 低所得 I |                                                   |
|                                 | 現役並みⅢ | _       | _     |                                                   |
| 心毒迸中                            | 現役並みⅡ | —       | —     |                                                   |
| 公費併用<br>(難病・特<br>定疾患・生<br>保を除く) | 現役並みI | —       | —     | 18,000 円                                          |
|                                 | 一般    | —       | —     | (年間上限 144,000 円)                                  |
|                                 | 低所得Ⅱ  | _       | 低所得Ⅱ  |                                                   |
|                                 | 低所得 I |         | 低所得 I |                                                   |

#### 【75 歳到達時特例の場合】

|                                   | 適用区分  | 特記事項   | 備考    | 自己(公費)負担限度額                                      |  |
|-----------------------------------|-------|--------|-------|--------------------------------------------------|--|
| 公費なし                              | 現役並みⅢ | _      | _     | 126,300 円+(医療費-421,000 円)×1%<br>(多数回該当 70,050 円) |  |
|                                   | 現役並みⅡ | _      | _     | 83,700 円+(医療費-279,000 円)×1%<br>(多数回該当 46,500 円)  |  |
|                                   | 現役並みⅠ | _      | _     | 40,050 円+(医療費-133,500 円)×1%<br>(多数回該当 22,200 円)  |  |
|                                   | 一般    | _      | _     | 9,000 円                                          |  |
|                                   | 低所得Ⅱ  | _      | 低所得Ⅱ  | 4 000 円                                          |  |
|                                   | 低所得 I | _      | 低所得 I | 4,000 円                                          |  |
| 難病・<br>特定疾患                       | 現役並みⅢ | 26 区ア  | _     | 126,300 円+(医療費-421,000 円)×1%<br>(多数回該当 70,050 円) |  |
|                                   | 現役並みⅡ | 27区イ   | _     | 83,700 円+(医療費-279,000 円)×1%<br>(多数回該当 46,500 円)  |  |
|                                   | 現役並みⅠ | 28 区ウ  | _     | 40,050 円+(医療費-133,500 円)×1%<br>(多数回該当 22,200 円)  |  |
|                                   | 一般    | 29 🛛 I | —     | 9,000 円                                          |  |
|                                   | 低所得Ⅱ  | 20 27  | 低所得Ⅱ  | 4 000 H                                          |  |
|                                   | 低所得 I | 30 MJ  | 低所得 I | 4,000 13                                         |  |
|                                   | 現役並みⅢ | _      | _     |                                                  |  |
|                                   | 現役並みⅡ | —      | —     |                                                  |  |
| 生保併田                              | 現役並みⅠ | —      | —     | 4,000 円                                          |  |
|                                   | 一般    | —      | —     | 1,00013                                          |  |
|                                   | 低所得Ⅱ  | —      | 低所得Ⅱ  |                                                  |  |
|                                   | 低所得I  | _      | 低所得 I |                                                  |  |
|                                   | 現役並みⅢ | —      | —     |                                                  |  |
| い毒併用                              | 現役並みⅡ | —      | —     |                                                  |  |
| 公賀<br>(<br>難病・特<br>定疾患・生<br>保を除く) | 現役並みⅠ |        |       |                                                  |  |
|                                   | 一般    | —      | —     | 9,000 円                                          |  |
|                                   | 低所得Ⅱ  | _      | 低所得Ⅱ  |                                                  |  |
|                                   | 低所得 I | —      | 低所得 I |                                                  |  |

|  | (参考) | 旧区分 | (平成29年8 | 月から平成 | 30年7 | 月まて | [() |
|--|------|-----|---------|-------|------|-----|-----|
|--|------|-----|---------|-------|------|-----|-----|

|                              | 適用区分         | 所得区分  | 特記事項   | 備考    | 自己(公費)負担限度額                  |
|------------------------------|--------------|-------|--------|-------|------------------------------|
|                              | IV           | 現役並み  | —      | —     | 57,600 円                     |
| 公費なし                         | Ш            | 一般    | _      | _     | 14,000 円<br>(年間上限 144,000 円) |
|                              | Π            | 低所得Ⅱ  | —      | 低所得Ⅱ  | 8,000 Ш                      |
|                              | Ι            | 低所得 I | —      | 低所得 I | 8,000 FJ                     |
|                              | IV           | 現役並み  | 17 上位  | —     | 57,600 円                     |
| 難病•                          | Ш            | 一般    | 18一般   | —     | 14,000 円<br>(年間上限 144,000 円) |
| 村佐沃志                         | Π            | 低所得Ⅱ  | 10.任所  | 低所得Ⅱ  | <u>е 000 ш</u>               |
|                              | Ι            | 低所得 I | 19 LEM | 低所得 I | 8,000 FJ                     |
|                              | IV           | 現役並み  | —      | _     |                              |
| 牛促併用                         | ${\rm I\!I}$ | 一般    | —      | —     | 8 000 H                      |
| 土体併用                         | Π            | 低所得Ⅱ  | —      | 低所得Ⅱ  | 8,000 FJ                     |
|                              | Ι            | 低所得 I | —      | 低所得 I |                              |
| 公費併用 (難病・<br>特定疾患・生保を<br>除く) | IV           | 現役並み  | —      | —     |                              |
|                              | Ш            | 一般    | —      | —     | 14,000 円                     |
|                              | Π            | 低所得Ⅱ  | _      | 低所得Ⅱ  | (年間上限 144,000円)              |
|                              | I            | 低所得 I |        | 低所得 I |                              |

#### 2-1-2.高額療養費変更に伴う変更点

高額療養費の自己負担区分が変更することに伴い、平成30年8月提供分以降の70歳以上の利用者の 方の場合、介五郎の利用者台帳でも適用区分を変更する必要があります。

70歳未満の利用者の場合、変更は必要ありません。

<利用者台帳-看護情報>

| 📴 利用者台帳                                                                                                    | 8                                                                                                    |
|----------------------------------------------------------------------------------------------------|----------------------------------------------------------------------------------------------------|
| 日月12月13日1日日日月1日日日日日日<br>新日月柏本(初日日日日日日日日日日日日日日日日日日日日日日日日日日日日日日日日日日日日                                                                                                    |                                                                                                    |
| 基本情報 拡張情報1 拡張情報2 看護情報 その他 住居図 口座情報                                                                                                    | ID 000011                                                                                                    |
| 保険の種類         1-社会保険          履歴           資格取得年月日        年_月_日                                                                                                    | 指示書区分 0-訪問看護指示書 ~<br>訪問看護計画書区分 2-医療保険(医療) ~                                                                                                    |
| 保険種別1     年険種別2     本人・家族       図 国保・社保     後期     □単独     □本人     図高齢一       □ 2 併     □ 六歳       □ 公費     □ 退職     ☑ 3 併     □ 家族     □高齢7                                                                                                    | 1     >     管理療養費     1     >       2     >     24時間連絡体制     0     >       (旧重症者管理)                                                                                                    |
| <ul> <li>基本項目         保険の区分 01-金国健康保険協会 →         「         「         「         「         保険者番号 123456 →         給付率 8割         被保険者番号 123456 →         給付率 8割         被保険者番号 123456 →         給付率 8割         被保険者手帳等の 111111111111111111111111111111111111</li></ul> | <ul> <li>(日並近名官4里)</li> <li>初期訪問日数</li> <li>前月の最終週日数(初回週4日訪問算定用) 0日</li> <li>高額療養費現物給付化</li> <li>☑ 高額療養費現物給付化対象の有無 通用区分確認</li> <li>公費の有無 2-公費あり(難病・特定疾患) </li> <li>適用区分 25-協所得 I 、</li> </ul> |
| 自己負担区分 1-負担あり > 自己負担上限額 3,000円                                                                                                    |                                                                                                    |

#### 各設定項目(※70歳以上の場合)

| 項目名  |               | 説明                                 |
|------|---------------|------------------------------------|
| 適用区分 |               | 高額療養費現物給付化対象の場合に該当する区分を選択します。      |
|      | 現役並みⅢ         | 現役並みⅢ該当の場合選択(高齢73割負担)              |
|      | 現役並みⅡ         | 現役並みⅡ該当の場合選択(高齢7+限度額適用認定証 区分Ⅱ)     |
|      | 現役並みⅠ         | 現役並み I 該当の場合選択(高齢7+限度額適用認定証 区分 I ) |
|      | 一般            | 一般該当の場合選択(高齢一 1割または2割負担)           |
|      | 低所得Ⅱ          | 低所得Ⅱ該当の場合選択(高齢−+限度額適用認定証 区分Ⅱ)      |
|      | 低所得I          | 低所得 I 該当の場合選択(高齢一+限度額適用認定証 区分 I )  |
|      | $*\mathbb{N}$ | 平成30年8月以降は使用しない。以前の現役並み            |
|      | *Ⅲ            | 平成30年8月以降は使用しない。以前の一般              |
|      | *∏            | 平成30年8月以降は使用しない。以前の低所得Ⅱ            |
|      | * [           | 平成30年8月以降は使用しない。以前の低所得 I           |

| 特記【レセプト】   |            | 難病・特定疾患等の公費対象の利用者の場合のみ選択が必要です。 |
|------------|------------|--------------------------------|
|            | <b>区</b> ア | 区分が「現役並みⅢ」の場合に選択               |
|            | 区イ         | 区分が「現役並みⅡ」の場合に選択               |
|            | 区ウ         | 区分が「現役並み」」の場合に選択               |
| 区エーの一般の場合に |            | 一般の場合に選択                       |
| 区才         |            | 低所得Ⅰ・Ⅱの場合に選択                   |

#### <医療看護実績入力-資格情報>

| 22 医原看護()医原看護実績入力 33                                                                                                    |
|----------------------------------------------------------------------------------------------------|
| 新規 検索 複写前除 参照 枠外 取込 FP刷 登録 終了                                                                                                    |
| 提供月平成30年08月分 4月 5月 6月 7月 8月 5月 1月 1月 1月 2月 3月                                                                                                    |
| 利用者 I D 000011 ∨ 介五郎 履歴 台帳読込 再計算 ※上部:訪問終了日/下部:死亡日                                                                                                    |
| ● 通常 ● 精神                                                                                                    |
| 医療系サービス入力 医療系サービス別表 資格情報 利用者状況 行挿入 行削除                                                                                                    |
| 保険の種類       1-社会保険       ✓         資格取得年月日       年月_日         保険種別1       年人         (公園)       2.4時間連絡体制         (公園)       2.4時間連絡体制         (公園)       2.4時間連絡体制         (公園)       2.4時間連絡体制         (公園)       3.4         (二次歳)       (二次歳)         (二次歳)       (二次歳) |
| 公費情報         備者         ※資格情報タブ内の項目について利用者台幅にある項目は復写されません         医療費請求額         131,740円           (備考)         ※資格情報タブ内の項目について利用者台幅にある項目は復写されません         医療費請求額         131,740円           シリカンロードしてください         http://get.adobe.com/jp/reader/         利用者負担額         1,000円                                                                                                    |

#### (高額療養現物給付化)各設定項目 ※利用者台帳にて入力した内容が反映します。

| 項目名         | 説明                                |
|-------------|-----------------------------------|
| 高額療養費現物給付化の | 対象になる場合にチェックが必要です。利用者台帳登録の内容が反映され |
| 有無          | ます。                               |
| 負担限度額確認     | クリックすると、提供月に応じた負担限度額の確認表が表示されます。  |
| 適用区分        | 利用者の適用区分を選択します。                   |

#### (レセプト)各設定項目

| 項目名            | 説明                                 |  |  |
|----------------|------------------------------------|--|--|
| ┢╧═コ【し、╆┚──१┕】 | 適用区分に応じた区分を選択します。                  |  |  |
| 特記【レビノト】       | ※利用者台帳にて入力した内容が反映します。              |  |  |
| 備考【レセプト】       | 適用区分に応じた区分を選択します。                  |  |  |
| 回復ボクン          | クリックすることで「特記」「備考」の項目について、必要に応じて該当す |  |  |
|                | る内容が反映されます。                        |  |  |

<適用区分の変更手順>

70歳以上の高額療養対象の方がいる場合、下記の手順で利用者台帳の変更が必要です。

#### 利用者台帳の変更は7月提供分の請求が終わってから行うのがスムーズです

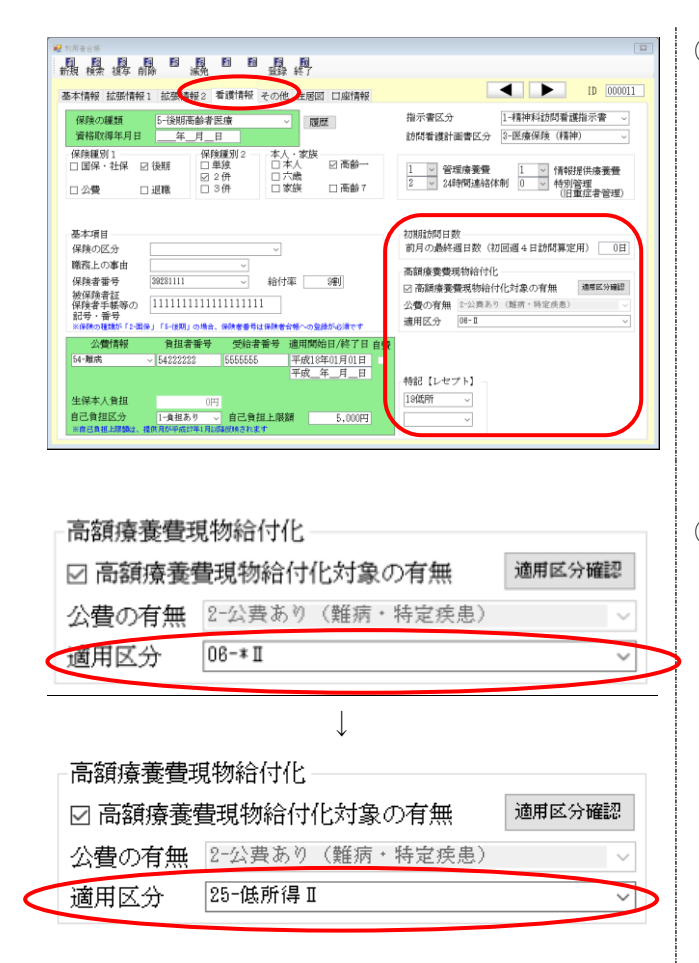

※この項目は入力必須ではありません。 入力が必要な場合のみ変更してください。

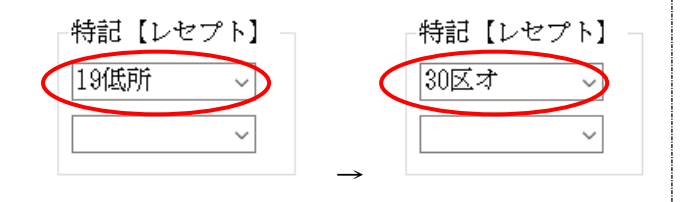

① 利用者台帳の「看護情報」を開きます。

② 高額療養費現物給付化の項目の「適用区分」 を変更します。

| 旧区分 |               | 新区分       |
|-----|---------------|-----------|
| IV  | 1             | 現役並みⅡ・Ⅱ・Ⅰ |
|     |               | のいずれか     |
| Ħ   | 1             | 一般        |
| Π   | $\rightarrow$ | 低所得Ⅱ      |
| Ι   | $\rightarrow$ | 低所得 I     |

※「公費の有無」が「2-公費あり(難病・特定疾 患)」の利用者の場合は特記【レセプト】にも 該当する項目を入力する必要があります。

| 旧区分 |               | 新区分        |
|-----|---------------|------------|
| 上位  |               | 区分ア・区分イ・区分 |
|     |               | ウのいずれか     |
| 一般  | $\rightarrow$ | XI         |
| 低所  | $\rightarrow$ | 区才         |

| 提供目 平式201403月2 ● ● ● ● ● ● ● ● ● ● ● ● ● ● ● ● ● ● ●                                                                                                    | ● 王田和前 王田和王林入7<br>新規 検索 複写 前除 参照 枠外 取込 印刷 聖                                                                                                    | ↓ <u>■</u><br>录 終了                                                                                                    | 8                                                     |
|----------------------------------------------------------------------------------------------------|----------------------------------------------------------------------------------------------------|----------------------------------------------------------------------------------------------------|-------------------------------------------------------|
| 利用者         PAIRE         PAIRE         PAIRE         PAIRE         PAIRE         PAIR         PAIR | 提供月 平成30年03月分 🖬 🖬 🖬 🖬 🖬                                                                                                    | la 12a 1a 2a 3a                                                                                                    |                                                       |
|                                                                                                    | 利用者 I D 000011 ~ 介五郎                                                                                                    | 履歴 台塘狭込 再計算                                                                                                    | 《上部:助開終了日/下部:死亡日                                      |
| 医療がやして入力、医療がやして入力、<br>「「「「「」」」」」」<br>「「」」」」」」<br>「」」」」」」<br>「」」」」」」<br>「」」」」」」<br>「」」」」」」<br>「」」」」」」<br>「」」」」」」<br>「」」」」」」<br>「」」」」」」<br>「」」」」」」<br>「」」」」」」<br>「」」」」」」」<br>「」」」」」」」<br>「」」」」」」」<br>「」」」」」」」<br>「」」」」」」」」<br>「」」」」」」」」」<br>「」」」」」」」」」」                                                                                                    | ● 湯米         ● 湯米           指示期間         平成20年03月01日         ~ 平成20年03月01日           平成2年0月日         ~ 平成24月0日         ~ 平成24月0日           特別指示         平成24月1日         ~ 平成4月           平成24月1日         ~ 平成4月         ~ 平成4月           平成4月1日         ~ 平成4月         ~ 平成4月           平成4月1日         ~ 平成4月         ~ 平成4月           平成4月1日         ~ 平成4月         ~ 平成4月 | 1         訪問開始日         平成_年_月_日           日         訪問除了区分         平成_年,月           日         月         「中成_年,月           日         万たの状況 時刻         平成_年,月           日         死亡の状況 時刻         平成_年,月           日         場所         マその他 |                                                       |
|                                                                                                    | 医療将サービス入力 医療所サービス別表 資格(特<br>除約の低額 <u>日金部務</u><br>-<br>実施的単年目 <u>年 9.月</u><br>-<br>の保護別 <u>第478</u><br>-<br>の開除・拉修 (注明 <u>日本</u> )<br>-<br>-<br>-<br>-<br>-<br>-<br>-<br>-<br>-<br>-                                                                                                    | 1日また22<br>1 (前待2世(決奏量)<br>2 (2 24時間)法名体制 (1 ) (特別管理<br>高級考測型形成10(1)<br>2 高級考測時間(11)(2004年) (11)(2004年)<br>1 高級考測時間(11)(12)(2004年) (11)(2004年)                                                                                                | 行挿入 行創除<br>レセブト<br>神紀 [レセブト]<br>「和区オーマー<br>(情考 [レセブト] |
| 20 - 6年<br>                                                                                                    | (保険の区分 01-公田健康保保協会 〜<br>昭和.との事由 〜<br>保険者書号 113456 〜 総行車 (5回)<br>治保険者語 (111111111111111111111111111111111111                                                                                                    |                                                                                                    | 1-統所律Ⅱ ~<br>取得                                        |
| Algentity 調节  ※目的接致調整にを行ったは、アドビゼのアドビリーターの必要です。おわちでない方は、次のサイトよ 利用者負担額 1,000円                                                                                                    |                                                                                                    |                                                                                                    | 80年08月31日<br>医療費請求額 131,740円<br>利用者負担額 1,000円         |

③ 利用者台帳に入力した内容が予定・実績入力 画面の「資格情報」に反映します。

※すでに予定等の入力がされている場合は、台 帳読み込みを行う必要があります。

#### 医療看護予定(実績)入力画面の「資格情報」の適用区分等について 予定・実績入力画面の「資格情報」では、提供月が平成30年7月以前の場合には「旧区分」を、 平成30年8月以降は「新区分」を表示します。 ▼平成30年7月以前 ▼平成30年8月以降 1 ✓ 管理療養費 1 ✓ 情報提供療養費 2 ✓ 24時間連絡体制 0 ✓ 特別管理 1 管理療養費 1 情報提供療養費 2 24時間連絡体制 2 特別管理 レセブト 特記【レセブト】 レセプト 特記【レセプト】 19低所 30区才 $\sim$ 高額療養費現物給付化 高額療養費現物給付化 備者【レヤゴト】 備考【レセプト】 負担限度額確認 負担限度額確認 ☑ 高額療養費現物給付化対象の有無 ☑ 高額療養費現物給付化対象の有無 適用区分 06- II 1-低所得Ⅱ 適用区分 25-低所得Ⅱ 1-低所得Ⅱ $\sim$ 参数回該当 75歲到達時特例対象療養 \_\_\_ 多数回該自 取得 取得 □ 手入力 □ 75歲到達時特例対象療養 □ 手入力

注意! 利用者台帳にて区分に変更せずに平成30年8月以降へ予定を複写した際には、下記のようなチェ ックリストが表示されます。利用者台帳にて、正しい区分に変更してください。 一括複写チェックリスト 提供月 平成30年09月分 ΙD 利用者名 項目 内容 000011 介五郎 期間外 指示期間1が提供期間外です 指示期間1終了日:平成30年08月31日 000011 介五郎 入力誤り 適用区分が誤っています 適用区分:06-\*Ⅱ 000011 介五郎 入力誤り 特記欄が誤っています 特記欄:19低所 また、平成30年8月以降の予定・実績画面でにて旧区分のまま予定を作成した場合も、「登録」の をクリックした際に下記のエラーが表示されます。 同様に利用者台帳にて、正しい区分に変更してから台帳読み込みを行ってください。 入力エラー 適用区分が誤っています OK 注意!

利用者台帳にて平成30年8月以降の適用区分に変更した後、平成30年7月以前の実績入力画面 にて台帳読み込みを行うと、適用区分が空欄になります。手動で選びなおしていただきますようお願い します。また、レセプトの特記欄の項目も本来とは異なる区分が表示されますので、取得ボタンを再度 クリックして正しい区分を反映させてください。

| 1     ✓     管理療養費     1     ✓     情報提供療養費       2     ✓     24時間連絡体制     0     ✓     特別管理 | レセプト<br>特記【レセプト】 |
|-------------------------------------------------------------------------------------------|------------------|
|                                                                                           | 30区才 ~           |
| 高額療養費現物給付化                                                                                | 備考【レセブト】         |
| ✓ 高額療養費現物給付化対象の有無<br>公費の有無 2-公費あり(難病・特定疾患) ✓                                              |                  |
| 適用区分 🗸 🗸 🗸                                                                                | 1-低所得Ⅱ           |
| <ul> <li>□ 多数回該当</li> <li>□ 75歲到達時特例対象療養</li> <li>□ 月担限度額</li> <li>□ 日</li> </ul>         | 取得               |

#### 2-2.褥瘡訪問看護計画書の新様式対応

今年度の改正内容にもとづいて、褥瘡対策訪問看護計画書の参考様式にスキン-テアに関する危険因子の評価項目が追加されました。今回のバージョンアップで介五郎の褥瘡対策訪問看護計画書にも同項目 を追加しました。

<褥瘡対策訪問看護報告書-危険因子の評価>

| ■ 褥瘡対策訪問看護計画書                            |         |                 |          | ×        |
|------------------------------------------|---------|-----------------|----------|----------|
| 11 12 13 19 15 16 19 19<br>新規検索複写削除参照 印刷 | ▶□      |                 |          |          |
| 利用者ID 000004 - インフォ 四郎                   | 管理日     | 平成30年07月12日 🗸 🔻 |          | 新規       |
|                                          |         |                 | 次回計画見直し日 | 平成_年_月_日 |
| 基本情報 危険因子の評価 褥瘡の状態の評価 看                  | 護計画① 看調 | 雙計画②            |          |          |
| 日常生活自立度<br>基本的動作能力                       | ~       |                 |          |          |
| (ベッド上 自力体位変換)                            | ● できる   | ○ できない          |          |          |
| (イス上 坐位姿勢の保持、除圧)                         | ● できる   | ○ できない          |          |          |
| 病的骨突出                                    | ●なし     | ○ あり            |          |          |
| 関節拘縮                                     | ●なし     | ○ あり            |          |          |
| 栄養状態低下                                   | ●なし     | ○ あり            |          |          |
| 皮膚湿潤(多汗、尿失禁、便失禁)                         | ●なし     | ○ あり            |          |          |
| 皮膚の脆弱性(浮腫)                               | ●なし     | 0 あり            |          |          |
| 皮膚の脆弱性(スキンーテアの保有、既住)                     | 0なし     | ● あり            |          |          |
| 「あり」もしくは「できない」か1つ以上の場合、看護計画を立            | 柔し美絶する  |                 |          |          |

#### 各設定項目(追加項目のみ)

| 項目名            | 説明                             |
|----------------|--------------------------------|
| 皮膚の脆弱性         | スキンーテアの発生、あるいは再発しやすい状態にあるかどうかを |
| (スキンーテアの保有、既往) | 選択します。                         |

<褥瘡対策訪問看護計画書>

| 氏明          | <u>名 インフォ 四</u> 関<br>・大・昭・平 15年<br>履績の有無1 現在                   | <u>降</u><br>F01月01日 生<br>(ない) あり                 | <ul> <li>男女</li> <li>(78歳)</li> <li>(伯骨部 坐電)</li> </ul> | <u>記入看護</u><br>副: 屋骨部          | 師名<br>腸骨部 大軒                  | 子部、踵部 子                | 計画<br>褥瘡<br>の他(                           | 作成日<br>発生日        | ))                  |                         |
|-------------|----------------------------------------------------------------|--------------------------------------------------|---------------------------------------------------------|--------------------------------|-------------------------------|------------------------|-------------------------------------------|-------------------|---------------------|-------------------------|
| r           | 2.過去                                                           | AD BN                                            | (仙骨部、坐帽                                                 | 事部、尾骨部、<br>骨部、尾骨部、             | 腸骨部、大転                        | 子部、踵部、そ                | の他(<br>の他(                                |                   | ))                  |                         |
|             | <日常生活自立度6<br>日常生活自立度                                           | )低い入院患者                                          | ŕ><br>J (1,                                             | 2) A (1                        | ,2) B(1                       | .,2) C (1              | 1,2)                                      |                   |                     | 対処                      |
| 危険          | ・基本的動作能力                                                       | 」 (ベット<br>(イス上                                   | ド上 自力体位<br>坐位姿勢の保持                                      | 2変換)<br>時、除圧)                  | できる<br>できる                    |                        | できない<br>できない                              |                   | Гă                  | あり」も                    |
| 因子          | <ul> <li>・病的骨突出</li> <li>・関節拘縮</li> </ul>                      |                                                  |                                                         |                                | (120)<br>(721)                |                        | ありあり                                      |                   | ーしく<br>  きた<br>  1~ | いは「で」<br>ない」が「<br>っ以上の」 |
| い評価         | ・栄養状態低下<br>・皮膚泪潤(名)                                            | 1 日生林 佰                                          | <u></u><br>(生本)                                         |                                |                               |                        | あり                                        |                   | 場合                  | る正義                     |
|             | ・皮膚の脆弱性                                                        | 、小八示、ほ<br>(浮腫)<br>(マキン、 ニコ                       |                                                         | <u></u>                        |                               |                        | あり                                        |                   |                     | も加りる                    |
| Ц           | ・皮膚の肺弱性<br><褥瘡に関する危険                                           | (スキンーデア<br>東因子のある恵                               | の保有、既任<br>諸者及びすでに                                       | ノ<br>                          |                               |                        | (ØD)                                      | <del></del>       | 可招弧                 | 内は点数                    |
|             | 深さ<br> 起MH (サキン/                                               | (0)皮膚損傷・<br>- ニマの/5                              | (1)持続する発表                                               | 赤(2)真皮まで                       | ↓ (3)皮下組織ま                    | (4)皮下組織を<br>ナム)        | (5)関節腔、体)                                 | 控(U)深さ判定が<br>を iの |                     |                         |
| り加速         | <u>羽性(スキン</u><br> 滲出液                                          | ー <u>テアの</u> 17<br>(0)なし                         | た1日、 以近1土/<br>(1)少量:毎日(                                 | /<br>の交換を要しな∨                  | ┃<br>ヽ (3)中等量:1               | /よし<br>日1回の交換          | (6)多量:1日2                                 | 回以上の交換            |                     |                         |
| 褥瘡の状        | ▼<br>大きさ (cm <sup>2</sup> )<br>長径×長径に直交す                       | <ul><li>(0)皮膚損傷</li><li>なし</li></ul>             | (3)4未満                                                  | (6)4以上<br>16未満                 | (8)16以上<br>36未満               | (9)36以上<br>64未満        | (12)64以上<br>100未満                         | (15)100以上         | -                   |                         |
| 魈の評価        | a最大径(持続する)<br>発赤の範囲も含む)<br>な症・感染                               | <ul> <li>(1)局所の炎症<br/>徴候なし</li> </ul>            | (1)局所の炎症剤<br>(創周辺の発:                                    | 戦候あり<br>赤、腫脹、熱感、               | (3)局所の明さ<br>(炎症徴候、            | かな感染徴候あり<br>膿、悪臭)      | <ul><li>(9)全身的影響</li><li>(発熱など)</li></ul> | あり                |                     |                         |
| ESI         | )<br>肉芽形成<br> <br>し性肉芽が占める<br> <br>割合                          | <ul> <li>(0)創閉鎖又は</li> <li>創が浅い為評価不可能</li> </ul> | 疼痛)<br>(1)創面の90%<br>手 以上を占め                             | (3)創面の50%<br>る 以上90%未)<br>を占める | (4)創面の10%<br>、 以上50%未<br>を占める | (5)創面の10%<br>満 未満を占め   | (8)全く形成さ<br>る れていない                       |                   | 計<br>点              | 0                       |
| R<br>R<br>R | 壞死組織                                                           | (1) & L                                          | (3)柔らかい壊る                                               | 死組織あり                          | (6)硬く厚い密                      | 着した壊死組織あ               | ŋ                                         | (0.0) 00.00 [     |                     |                         |
|             | ボケット(cm)<br>潰瘍面も含めたポケッ<br>ト全周(ボケットの長<br>径×長径に直交する最<br>大径)-潰瘍面積 | (0)¢l                                            | (6)4未満                                                  | (9)4以上16未)                     | 踦                             | (12)16以上36末            | :満                                        | (24) 36以上         |                     |                         |
|             | 留意する                                                           | ※該当する状態<br>.項目                                   | について、両括劲                                                | 【内の点数を合計                       | し、「合計点」に                      | :記載すること。な<br><br>計画の内容 | お、深さの点数は                                  | 加えないこと。           |                     |                         |
|             | 圧迫、ズレカの排                                                       | · · · · · · · · · · · · · · · · · · ·            |                                                         |                                |                               |                        |                                           |                   |                     |                         |
|             | (体位変換、体)<br>分散寝具、頭部<br>上方法、車椅子<br>勢保持等)                        | 王                                                |                                                         |                                |                               |                        |                                           |                   |                     |                         |
|             |                                                                | イス上                                              |                                                         |                                |                               |                        |                                           |                   |                     |                         |
| 看           | スキンケア                                                          |                                                  |                                                         |                                |                               |                        |                                           |                   |                     |                         |
| 節計画         |                                                                |                                                  |                                                         |                                |                               |                        |                                           |                   |                     |                         |
|             | 栄養状態改善                                                         |                                                  |                                                         |                                |                               |                        |                                           |                   |                     |                         |
|             | リハビリテーショ                                                       | <u>ン</u>                                         |                                                         |                                |                               |                        |                                           |                   |                     |                         |
|             | <br> <br> <br>  日常生活自                                          | 立度の判定に                                           | <br> <br> 当たっては「                                        | 「障害老人の日                        | 常生活自立度                        | (寝たきり度)                | 判定基準」のネ                                   | 舌用について」           |                     |                         |
|             | <ul><li>(平成3年1</li><li>2 日常生活自</li></ul>                       | 1月18日 厚生<br>立度がJ1~,                              | 省大臣官房老A2である患者                                           | 人保健福祉部                         | 長通知 老健第<br>当該評価票の             | ₹102-2号)を参<br>作成を要しない  | 照のこと。<br>ものであること                          | <u>-</u> .        |                     |                         |

#### この項目は大阪府の医療請求に関するものです。他地域での請求には関係しません。

#### 2-3. 大阪府医療費助成を含む3 併への対応

手書きでの修正をお願いしておりました、保険証+公費(難病など)+大阪府医療費助成(老人医療 など)を併用する場合(=3併)の請求書作成に対応しました。

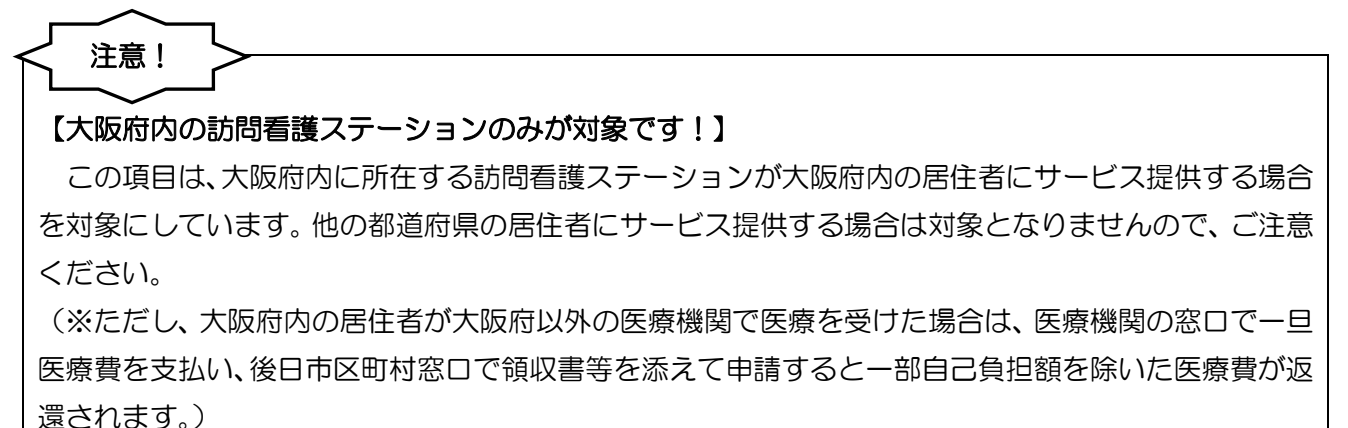

<利用者台帳-看護情報>

| ₩ 利用者台帳                                                                                                    | Ξ.                                                                                                    |
|----------------------------------------------------------------------------------------------------|----------------------------------------------------------------------------------------------------|
| 日   12   13   19   10   10   10   10   10   10   10                                                                                                    |                                                                                                    |
| 基本情報 拡張情報1 拡張情報2 看護情報 その他 住居図 口座情報                                                                                                    | ID 000011                                                                                                    |
| 保険の種類     1-社会保険        資格取得年月日    年月_日                                                                                                    | 指示書区分 0-訪問看護指示書 ~<br>訪問看護計画書区分 2-医療保険(医療) ~                                                                                                    |
| 保険種別1                                                                                                    | 1          管理療養費         1          情報提供療養費           2         >         24時間連絡体制         0          特別管理           (旧重症者管理)         (日重症者管理)         (日重症者管理) |
| 基本項目<br>保険の区分 [01-全国健康保険協会 ><br>職務上の事由<br>保険参報号 [123458                                                                                                    | 初期訪問日数<br>前月の最終週日数(初回週4日訪問算定用) 0日                                                                                                    |
| 被保険者証<br>保険者手帳等の<br>記号・番号<br>※保険の種類が「2-国保」「5-後期」の場合、保険者番号は保険者合領への登録が必須です                                                                                                    | 高額療養費現物給付化 □ 高額療養費現物給付化対象の有無 2 高額療養費現物給付化対象の有無 2 通常区分確認 2 登の有無 2 公費あり ( 編示・特定疾患) ○                                                                              |
| 公費情報         負担者番号         受給者番号         適用開始日/終了日 自費           54-難病         54111111         1111111         平成18年01月01日         ■           平成_年_月_日         ■         ■         ■         | 適用区分 25-低所得Ⅱ ✓                                                                                                    |
| 自己負担区分 1-負担あり > 自己負担上限額 5,000円<br>生保本人負担 0円<br>※自己負担上限額は、提供月が平成約年1月以降反映されます                                                                                                    | 特記【レセプト】                                                                                                    |
| 80-(助)障害者医療 >         80111111         1111111         平成30年04月01日           ※第2公費は戊酸肉種植物成のみ対応していまず(490.4~)         平成_年_月_日           自己負担区分         1-負担あり >         自己負担上限額         3,000円 | <u>30区オ ~</u>                                                                                                    |

| 項 | 目名    | 説明                                |
|---|-------|-----------------------------------|
| 保 | 険種別 2 |                                   |
|   | 単独    | 国公費、福祉医療助成等がない場合もしくは、公費単独の場合にチェック |
|   | 2併    | 国保・社保等保険に併せて国公費または福祉医療助成の場合       |
|   | 3併    | 国保・社保等保険に併せて国公費及び福祉医療助成適用の場合      |

<医療看護入力-公費情報>

第2公費(医療助成)を入力できる項目を追加しました。

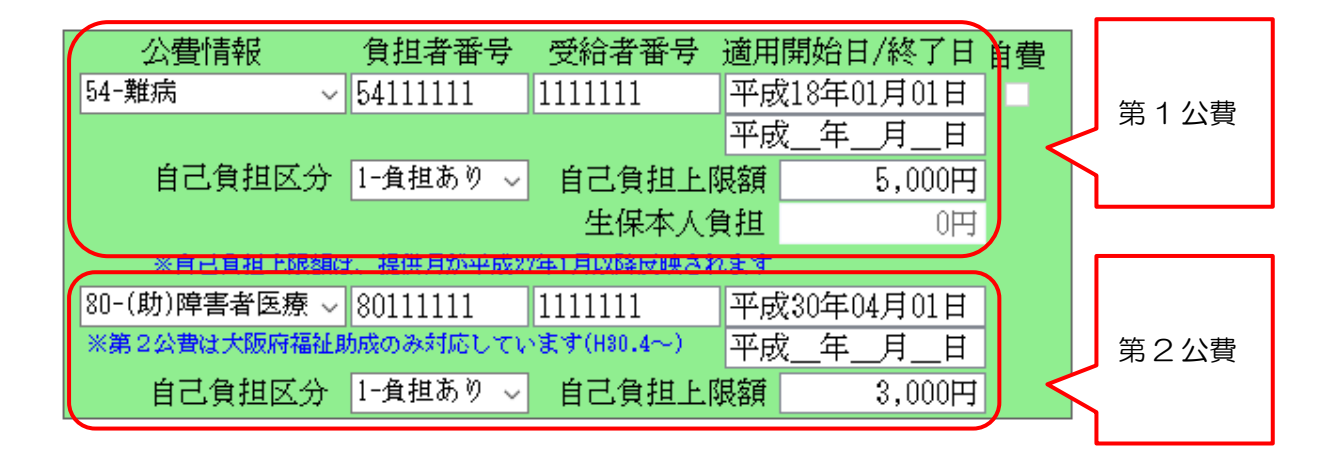

| 項E | 名       | 説明                                 |  |  |  |  |
|----|---------|------------------------------------|--|--|--|--|
| 第  | 1 公費    | 第1公費(国公費、または医療助成)の情報を入れます。         |  |  |  |  |
|    | 公費情報    | 第1公費の公費番号を入力します。                   |  |  |  |  |
|    | 負担者番号   | 第1公費の負担者番号を入力します。                  |  |  |  |  |
|    | 受給者番号   | 第1公費の受給者番号を入力します。                  |  |  |  |  |
|    | 開始日/終了日 | 第1公費の適用開始日を入力します。必要に応じて終了日を入力します。  |  |  |  |  |
|    | 白弗      | 公費情報で「12-生活保護」を選択している場合で自己負担が発生する場 |  |  |  |  |
|    |         | 合にチェックを入れます。                       |  |  |  |  |
|    | 自己負担区分  | 国公費、及び医療助成での自己負担の有無を設定します。         |  |  |  |  |
|    | 自己負担上限額 | 国公費、及び医療費助成での自己負担の上限額を入力します。       |  |  |  |  |
|    | 生促大人台归  | 公費情報で「12-生活保護」を選択している場合で自己負担が発生する場 |  |  |  |  |
|    | 工体举入员担  | 合の自己負担額を入力します。                     |  |  |  |  |
| 第2 | 2 公費    | 第2公費(3併になる場合の医療助成に限ります)の情報を入力します。  |  |  |  |  |
|    | 公費情報    | 第2公費の公費番号を入力します。                   |  |  |  |  |
|    | 負担者番号   | 第2公費の負担者番号を入力します。                  |  |  |  |  |
|    | 受給者番号   | 第2公費の受給者番号を入力します。                  |  |  |  |  |
|    | 開始日/終了日 | 第2公費の適用開始日を入力します。必要に応じて終了日を入力します。  |  |  |  |  |
|    | 自己負担区分  | 医療助成での自己負担の有無を設定します。               |  |  |  |  |
|    | 自己負担上限額 | 医療助成での自己負担の上限額を入力します。              |  |  |  |  |

<医療看護入力-医療系サービス別表>

別表に公費2に関する項目を追加しました。また、福祉助成額を確認するための画面を追加しました。

| 🖷 医療 | (看護) 医療者                       | 言護実績入力             |                                  |                               |                                    |                                      |                                 |                           |           |           |                | ×             |
|------|--------------------------------|--------------------|----------------------------------|-------------------------------|------------------------------------|--------------------------------------|---------------------------------|---------------------------|-----------|-----------|----------------|---------------|
| 新規   | ● 12211 1 検索 裕                 | ▶                  | E3 E8<br>3照 枠外 3                 | <b>日 昭</b><br>取込 印刷           | 日<br>登録 終了                         |                                      |                                 |                           |           |           |                |               |
| 提供   | 明 平成3                          | 0年08月分             | <b>4</b> a <b>5</b> a <b>6</b> a | 70 80 90                      | <u>10a 11a 12a</u>                 | 1a 2a 3a                             |                                 |                           |           |           |                |               |
| 利用   |                                |                    |                                  |                               |                                    |                                      |                                 |                           |           |           |                |               |
| • i  | ● 通常 ○ 精神 訪問開始日 平成29年01月10日 修正 |                    |                                  |                               |                                    |                                      |                                 |                           |           |           |                |               |
| ţ    | 旨示期間                           | 平成30年08月<br>平成 年 月 | <u>╡01日</u> ~                    | 平成30年08<br>平成 年               | 月31日 月<br>月 日 日                    | 訪問終了                                 | 区分                              | ~                         | 平成_年      | _月_日      | ~ _:_          |               |
| 代    | 割指示                            | 平成                 | <u>,</u><br>]_日~                 | 平成                            | 月_日                                | 死亡の状                                 | 演 時刻 国                          | その他<br><sup>正</sup> 成 年 目 | Ħ         | v :       |                |               |
| 凫    | HI∎]                           | 平成F<br>平成 年 月      | ╡_目~                             | 平成年<br>平成 年                   | 月 <u>_</u> 日<br>月 日                | 202020                               | 場所                              | - <u></u>                 | _⊨<br>そのf | 也         |                |               |
| 医痦   | 孫サービ                           | ス入力医療              | 孫サービス                            | 別表 資格                         | 情報「利用者                             | 针犬)兄                                 |                                 |                           |           |           | 行挿入(行          | 前除            |
|      | 豊田合計                           | 保障給付類              | 高額療養費                            | 公費1                           | 公费?                                | 指定公费                                 | 公費1                             | 公費2                       | 利用去自相類    | 生保本人      | レセプト記載         | ^             |
|      | 102,770                        | 82,220             | 現物給付額<br>12,550                  | 3,000                         | 4,170                              | 0                                    | 自己負担為<br>5,000                  | 自己頁祖額<br>830              | 830       | 目 祖親<br>0 | 目祖親(8,000)     |               |
|      |                                |                    |                                  | L L                           |                                    | )                                    | L L                             |                           | )         |           |                |               |
|      |                                |                    |                                  |                               |                                    |                                      |                                 |                           |           |           |                |               |
|      |                                |                    |                                  |                               |                                    |                                      |                                 |                           |           |           |                |               |
|      |                                |                    |                                  |                               |                                    |                                      |                                 |                           |           |           |                |               |
|      |                                |                    |                                  |                               |                                    |                                      |                                 |                           |           |           |                |               |
|      |                                |                    |                                  |                               |                                    |                                      |                                 |                           |           |           |                | ¥             |
|      | 福祉自力成者尊確意思                     |                    |                                  |                               |                                    |                                      |                                 |                           |           |           |                |               |
| 公    | 費情報                            | 備考                 | ※資格情報タ<br>※負担限度額<br>りダウンロー       | ブ内の項目につ<br>確認を行うには<br>ドしてください | oいて利用者台帖<br>t、アドビ社のフ<br>http://set | 記にある項目は<br>「ドビリーダー」<br>Ladobe.com/ii | 複写されません<br>が必要です。お<br>p/reader/ | ,<br>)持ちでない方は             | 、次のサイトよ   | 医療費請      | 清求額 102<br>負担額 | ,770円<br>830円 |

| 項目名             | 説明                                  |
|-----------------|-------------------------------------|
| 費用合計            | 該当月の総費用額が表示されます。                    |
| 保険給付額           | 該当月の保険給付額が表示されます。                   |
| 高額療養費現物給付額      | 高額療養給付適用額が表示されます。                   |
| 公費 1            | 公費1適用額が表示されます。                      |
| 公費 2            | 公費2適用額が表示されます。                      |
| 指定公費            | 前期高齢者特例1割における、療養の給付分に係る1割相当額        |
|                 | 公費1における自己負担額が表示されます。 難病等で他の医療機関等との利 |
| 公費1自己負担額        | 用者負担の上限管理を行ったうえで自社負担額が表示額と異なる場合は直接  |
|                 | 数値を変更する事が出来ます。                      |
| 公費2自己負担額        | 公費2における自己負担額が表示されます。                |
| 利用者負担額          | 各公費や助成適用後の実質の自己負担額が表示されます。          |
| 生保本人負担額         | 生活保護適用で自費が発生する場合の自己負担額が表示されます。      |
| レセプト記載負担額       | レセプト(療養費明細書)の負担額欄に表記される負担額が表示されます。  |
| ᇩᅻᇉᇷᇊᇏ          | クリックすると福祉助成額の詳細確認できる画面を表示します。※大阪府の  |
| <u>怖地助成領</u> 健減 | み                                   |

#### <医療看護入力-福祉助成額確認>

福祉医療助成については日割りで利用者負担を計算した後、上限 500 円となるため、サービス利用日 1 日毎の助成適用額がわかるように確認画面を追加しました。

| ■ 福祉助成額確認 |                                                    |              |            |                          |                       |                       |                      |                |                |                |          |                |
|-----------|----------------------------------------------------|--------------|------------|--------------------------|-----------------------|-----------------------|----------------------|----------------|----------------|----------------|----------|----------------|
| 利用        | 者                                                  | 0000         | 011        | / 介五郎                    |                       | 保険給付率                 | 8割                   |                |                |                |          |                |
| 助成        | 種類                                                 | 80-0         | (助)        | 障害者医療                    | ~                     | 限度額 1月                | 3,000円               | 1日 50          | 0円 限度日数        | 0日             |          |                |
|           | 加算等表                                               | 云 🕺          | 《加算        | 等の内訳を表示し                 | ます(金額がない              | 加算の列は表示さ              | れません)                |                |                | *              | 対応地区(大阪府 | <del>7</del> ) |
|           | No                                                 | 日付           | 曜          | 基本療養費                    | 管理療養費                 | 加算等合計                 | 費用総額                 | 利用者負担<br>(保険分) | 利用者負担<br>(助成前) | 利用者負担<br>(助成後) | 助成額      | ^              |
|           | 1                                                  | 1            | 水          | 5,550                    | 7,400                 | 10,400                | 23,350               | 4,670          | 4,670          | 500            | 4,170    |                |
|           | 2                                                  | 3            | 金          | 5,550                    | 2,980                 | 2,650                 | 11,180               | 2,236          | 330            | 330            | 0        |                |
|           | 3                                                  | 8            | 水          | 5,550                    | 2,980                 | 0                     | 8,530                | 1,706          | 0              | 0              | 0        |                |
|           | 4                                                  | 10           | 金          | 5,550                    | 2,980                 | 0                     | 8,530                | 1,706          | 0              | 0              | 0        |                |
|           | 5                                                  | 15           | 水          | 5,550                    | 2,980                 | 0                     | 8,530                | 1,706          | 0              | 0              | 0        |                |
|           | 6                                                  | 17           | 金          | 5,550                    | 2,980                 | 0                     | 8,530                | 1,706          | 0              | 0              | 0        |                |
|           | 7                                                  | 22           | 水          | 5,550                    | 2,980                 | 0                     | 8,530                | 1,706          | 0              | 0              | 0        |                |
|           | 8                                                  | 24           | 金          | 5,550                    | 2,980                 | 0                     | 8,530                | 1,706          | 0              | 0              | 0        |                |
|           | 9                                                  | 29           | 水          | 5,550                    | 2,980                 | U                     | 8,530                | 1,706          | 0              | U              | 0        |                |
|           | 10                                                 | 31           | 筮          | 5,550                    | Z,980                 | U                     | 8,530                | 1,706          | U              | U              | U        |                |
|           |                                                    |              |            |                          |                       |                       |                      |                |                |                |          |                |
|           |                                                    |              |            |                          |                       |                       |                      |                |                |                |          |                |
|           |                                                    |              |            |                          |                       |                       |                      |                |                |                |          |                |
|           |                                                    |              |            |                          |                       |                       |                      |                |                |                |          |                |
|           |                                                    |              |            |                          |                       |                       |                      |                |                |                |          |                |
|           |                                                    |              |            |                          |                       |                       |                      |                |                |                |          |                |
|           |                                                    |              |            |                          |                       |                       |                      |                |                |                |          | ¥              |
| 利用        | 利用者負担額(助成適用前) 5,000円 利用者負担額(助成適用後) 830円 助成額 4.170円 |              |            |                          |                       |                       |                      |                |                |                |          |                |
| × +7      |                                                    |              |            |                          |                       |                       |                      |                |                |                |          |                |
| ×1        | 町町別成                                               | はエロマ<br>定が無い | めたり<br>い加賀 | 「いれ」「「見想想を」<br>「等く情報提供療道 | 空に計算します。<br> 曹など)は初日あ | ここでは計算の加<br>第算定日にして計算 | (Decはる玉碑を1<br>[しています | 日本1年の雑誌のの5     | 28.9           |                |          |                |
| *8        | 付の指                                                | 定が無い         | い加算        | 等を初日に算定し                 | ない等、助成適用              | 後の利用者負担額              | 「を調整する場合は            | 別表の「公費自日       | 「負担額」を直接変更     | 更してください        |          |                |

| 項目             | 名    | 説明                               |  |  |  |  |  |
|----------------|------|----------------------------------|--|--|--|--|--|
| 利用             | 者    | 選択している利用者ID、利用者名が表示されます。         |  |  |  |  |  |
| 保険             | 給付率  | 選択している利用者の保険給付率が表示されます。          |  |  |  |  |  |
| 助成             | 種類   | 選択している利用者の医療助成の種類が表示されます。        |  |  |  |  |  |
| 限度             | 額    | 国公費、医療助成における利用者負担の限度額等を表示します。    |  |  |  |  |  |
|                | 1月   | 国公費におけるひと月の上限負担額が表示されます。         |  |  |  |  |  |
|                | 1日   | 医療助成における一日の上限負担額が表示されます。         |  |  |  |  |  |
|                | 限度日数 | 医療助成における助成適用日数がある場合に限度日数が表示されます。 |  |  |  |  |  |
| 加笛             | 华主二  | 「加算等表示」チェックをすることで「加算等合計」の加算毎の金額を |  |  |  |  |  |
| 加异             | 守衣小  | 表示することができます。                     |  |  |  |  |  |
| 負担             | 額一覧表 | 提供日毎の各種費用、負担額の一覧表です。             |  |  |  |  |  |
|                | No   | 提供日に対して連番が表示されます。                |  |  |  |  |  |
|                | 日付   | 提供日が表示されます。                      |  |  |  |  |  |
|                | 曜    | 提供日における曜日が表示されます。                |  |  |  |  |  |
| 基本療養費<br>管理療養費 |      | 提供日における基本療養費が表示されます。             |  |  |  |  |  |
|                |      | 提供日における管理療養費が表示されます。             |  |  |  |  |  |

|    | 吉谷谷山       | 提供日における加算等の合計額が表示されます。日付を指定していない |
|----|------------|----------------------------------|
|    |            | 加算はすべて初日に算定します。                  |
|    | 費用総額       | 提供日における費用総額が表示されます。              |
|    | 利用者負担(保険分) | 提供日における保険給付に対する利用者負担額が表示されます。    |
|    | 利用者負担(助成前) | 提供日における医療助成適用前の利用者負担額を表示します。     |
|    | 利用者負担(助成後) | 提供日における医療助成提供後の利用者負担額を表示します。     |
|    | 助成給付額      | 提供日における医療助成の給付額を表示します。           |
| 利用 | 者負担額       | 該当月における医療助成適用前の利用者負担額を表示します。     |
| (助 | 成適用前)      |                                  |
| 利用 | 者負担額       | 該当月における医療助成提供後の利用者負担額を表示します。     |
| (助 | 成適用後)      |                                  |
| 助成 | 給付額        | 該当月における医療助成の給付額を表示します。           |

(加算等表示画面)

「加算等表示」チェックをすることで「加算等合計」の加算毎の金額を表示することができます。

| 🖳 Å | 冨祉助⊧                                                  | 戏額研  | 確認       |        |              |           |           |                     |           |            |                   |           | ×      |
|-----|-------------------------------------------------------|------|----------|--------|--------------|-----------|-----------|---------------------|-----------|------------|-------------------|-----------|--------|
| 利   | 用者                                                    |      | 0000     | )11    | 介五郎          |           | 保険給付率     | 8割                  |           |            |                   |           |        |
| 助   | 成種類                                                   | 顦    | 80-0     | [助]    | 章<br>軍害者医療   | ~         | 限度額 1月    | 3,000円              | 1日 50     | 0円 限度日数    | 0日                |           |        |
|     | 了 fint官                                               | 等表   | <b>⊼</b> | :fin'的 | 等の内部を表示).    | ます(全類がたい、 | 加賀の刻け表示さ  | わません)               |           |            | *                 | 対応地区 (大阪區 | ₩<br>₩ |
| Ľ   | ] //####                                              | -794 |          |        | ++++++       | Maran et  | 緊急訪問者護加   | Ad Dilletran dealer | 计招告法      | 2.4時間対応体   | Analyze Mar A = 1 |           | ^      |
|     |                                                       |      | H 1ব     | 摧      | <b>基本療養費</b> | 官理療養費     |           | 特別管理加具              | "情報提供療養費  | 制加算        | 加算等合計             | 費用総額      |        |
| Þ   |                                                       | 1    | 1        | 水      | 5,550        | 7,400     | 0         | 2,500               | 1,500     | 6,400      | 10,400            | 23,350    |        |
|     |                                                       | 2    | 3        | 金      | 5,550        | 2,980     | 2,650     | 0                   | 0         | 0          | 2,650             | 11,180    |        |
|     |                                                       | 3    | 8        | 水      | 5,550        | 2,980     | 0         | 0                   | 0         | 0          | 0                 | 8,530     |        |
|     |                                                       | 4    | 10       | 金      | 5,550        | 2,980     | 0         | 0                   | 0         | 0          | 0                 | 8,530     |        |
|     |                                                       | b    | 15       | 水      | 5,550        | 2,980     | 0         | 0                   | 0         | 0          | 0                 | 8,530     |        |
|     |                                                       | 6    | - 17     | 金      | 5,550        | 2,980     | 0         | 0                   | 0         | 0          | 0                 | 8,530     |        |
|     |                                                       | 7    | 22       | 水      | 5,550        | 2,980     | 0         | 0                   | 0         | 0          | 0                 | 8,530     |        |
|     |                                                       | 8    | 24       | 金      | 5,550        | 2,980     | 0         | 0                   | 0         | 0          | 0                 | 8,530     |        |
|     |                                                       | 9    | 29       | 水      | 5,550        | 2,980     | 0         | 0                   | 0         | 0          | 0                 | 8,530     |        |
|     | ]                                                     | 10   | 31       | 金      | 5,550        | 2,980     | 0         | 0                   | 0         | 0          | 0                 | 8,530     |        |
|     |                                                       |      |          |        |              |           |           |                     |           |            |                   |           |        |
|     |                                                       |      |          |        |              |           |           |                     |           |            |                   |           |        |
|     |                                                       |      |          |        |              |           |           |                     |           |            |                   |           |        |
|     |                                                       |      |          |        |              |           |           |                     |           |            |                   |           |        |
|     |                                                       |      |          |        |              |           |           |                     |           |            |                   |           |        |
|     |                                                       |      |          |        |              |           |           |                     |           |            |                   |           |        |
|     |                                                       |      |          |        |              |           |           |                     |           |            |                   |           | ~      |
| Ľ   | c                                                     |      |          |        |              |           |           |                     |           |            |                   | >         |        |
| 禾   | 川用者                                                   | 領    | 胆額       | (助     | 成適用前)        | 5,000円    | 3 7       | 利用者負担額              | (助成適用後)   | ) 830      | 四 助成額             | 4,170     | 円      |
| *   | ※福祉助成は1日あたりの利用者自相額を基に計算します。ここでは計算の根拠となる金額を1日単位で確認できます |      |          |        |              |           |           |                     |           |            |                   |           |        |
| *   | 日付の                                                   | 指定   | 目が無い     | 、加算    | [等(情報提供療養    | 書など)は初日を  | 2算定日にして計算 | しています               |           |            |                   |           |        |
| *   | 日付る                                                   | )指定  | 目が無い     | い加算    | 等を初日に算定し     | ない等、助成適用  | 月後の利用者負担額 | を調整する場合は            | は別表の「公費自E | し負担額」を直接変更 | 更してください           |           |        |

| 項目名   | 説明                                |
|-------|-----------------------------------|
| 夕加答话口 | 加算毎の項目が表示されます。算定される提供日に金額が表示されます。 |
| 谷川昇坝日 | 日付を指定していない加算はすべて初日に算定します。         |
| 加算等合計 | 提供日における加算等の合計額が表示されます。            |

医療看護予定(実績)入力画面を印刷した際の「療養費明細書入力確認表」「療養費明細確認表」にも公 費②の項目を追加しました。

#### (療養費明細書入力確認表)

|        |            |                             |                 |      |          |           |               |          |          |          | 療            | 養費  | 明            | 細書       | 表:       | 力硝 | 認  | 表        |            |             |            |         |     |    |    |            |    |          |    |     |           |           |            |              |          |
|--------|------------|-----------------------------|-----------------|------|----------|-----------|---------------|----------|----------|----------|--------------|-----|--------------|----------|----------|----|----|----------|------------|-------------|------------|---------|-----|----|----|------------|----|----------|----|-----|-----------|-----------|------------|--------------|----------|
| 利用     | 者名         | 000011 介五郎                  |                 |      |          |           | _             |          |          |          |              |     |              |          |          |    |    |          |            |             |            |         |     |    |    |            |    |          | 提  | 共月  | 」<br>平    | 成         | <u>30年</u> | 108J         | 月分       |
| 【資格    |            |                             |                 |      |          |           |               |          |          |          |              |     |              |          |          |    |    |          |            |             |            |         |     |    |    |            |    |          |    |     |           |           |            |              |          |
| 保険     | の種類        | 1-社会保険                      | 保険の区            | 分    | 01-;     | 全国        | 健康            | 保険       | 劦会       |          |              |     | 給            | 寸率       | _        | 8割 |    |          |            | l保 ·        | 社保         | ۶ L     | 後期  | 1  |    | □単         | 鏈  |          |    | 本ノ  | <u> </u>  |           |            | <b>造</b> 命   | <u> </u> |
| 保険     | 者番号        | 123456                      | 記号・番            | 跱    | 1111     | 1111      | 1111          | 11111    | 111      | 管理       | 里療           | 養費  | (日)          | 則甘業      | 救)       |    |    |          | _          |             |            | -       | -   |    |    | <u></u> 2  | Ĥ  |          |    | ]6∦ | 轰         |           | _          |              |          |
| HAIR . |            | 20로 쿠                       | 備考              |      |          |           |               |          |          | 伯氏       | 诉/母          | Π   |              |          |          |    |    | ∃        | <b>_</b> 2 | 費/          |            |         | ]退職 | ŧ  |    | <b>⊘</b> 3 | 併  |          |    | 家族  | 笶         |           |            | <b>満</b> 命 7 |          |
| 公費     | 0          | 54-難病                       | 負担              | 者番   | 号        |           | 5411:         | 1111     |          | 85       | 統領           | 音番号 | <del>}</del> | 1        | 1111     | 11 |    |          |            |             |            |         |     |    |    |            |    |          |    |     |           |           |            |              |          |
|        | -          | 自己負担区分 1-負担あ                | り自己             | 負担   | 上限       | 顏         | 5,00          | 四日       |          | 4        | 1保7<br>266-1 | 1人2 | 祖智           | <u>ļ</u> |          |    |    |          | ) and a    | E cha       | х њЕ и     | n = + 4 |     | -  |    |            |    |          |    |     |           |           |            |              |          |
| 公費     | 0          | 80-(助)障害者医療<br>自己自由区公 1-自由系 | 月但:<br>い 自己     | 省田自由 | 与限       | 栢         | 9 001<br>9 00 |          |          | - 3      | Cipit        | 雪田石 | <del>,</del> | 1        | 1111     | 11 |    | -16      | 公告し        | 大療・<br>「見除す | 予順(<br>新品  | リョビィ    | テ番・ | 7  |    |            |    | <u> </u> | 中田 |     | _         |           |            |              |          |
| └┶     | 1 Constant |                             | 7 P G           | 月四   |          | 88        | a, ou         | 410      |          |          |              |     |              |          | =        |    |    |          | Q 1950 I   | T PAT       | <b>₩</b> → | _       |     |    |    |            | -4 | · 32 81  |    |     | <u> </u>  |           |            | —            |          |
|        | ノロギウム      | 1                           |                 |      |          | _         |               |          |          |          |              |     | _            |          | _        | _  | _  |          | _          |             |            |         |     | _  |    |            |    |          |    | _   |           | _         |            | _            |          |
| 提供     | 時間帯        | サービス内容                      | 旧付              | 1    | 2        | 3         | 4             | 5        | 6        | 7        | 8            | 9   | 10           | 11       | 12       | 13 | 14 | 15       | 16         | 17          | 18         | 19      | 20  | 21 | 22 | 23         | 24 | 25       | 26 | 27  | 28        | 29        | 30         | 31           | 合計       |
|        |            |                             | 曜日              | 水    | 木        | 金         | ±             | 囲        | 月        | 火        | 水            | 木   | 金            | $(\pm)$  | 囘        | 月  | 火  | 水        | 木          | 金           | ±          | 囲       | 月   | 火  | 水  | 木          | 金  | ±        | 囲  | 月   | 火         | 水         | 木          | 金            | 回数       |
| 10:    | 00         | 看護師等(I)・日由                  | 予定              |      |          |           |               |          |          |          |              |     |              |          |          |    |    |          |            |             |            |         |     |    |    |            |    |          |    |     |           |           |            |              |          |
| 10:    | 30         |                             | 実績              | 1    |          | 1         |               |          |          |          | 1            |     | 1            |          |          |    |    | 1        |            | 1           |            |         |     |    | 1  |            | 1  |          |    |     |           | 1         |            | 1            | 10       |
|        |            | 緊急訪問看護加算                    | 予定<br>安建        | ļ    |          | <u> </u>  | ļ             | ļ        | ļ        |          |              | ļ   |              |          |          | ļ  |    |          |            | ļ           |            |         |     |    |    |            |    |          | ļ  |     |           |           |            |              | _        |
|        |            |                             | 夫額              | -    | +        | 1         | -             | -        | -        | <u> </u> | <u> </u>     |     |              |          | ⊢        | -  |    | -        | -          | -           | -          | -       |     |    |    |            |    | <u> </u> | -  | -   | $\vdash$  | $\vdash$  | $\vdash$   | $\vdash$     |          |
|        |            |                             | 了走              | +    |          | +         | +             | +        |          |          |              |     |              |          |          |    |    |          |            |             |            |         |     |    |    |            |    |          |    |     |           |           |            |              |          |
|        |            |                             | 予定              | +    | $\vdash$ | $\vdash$  | $\vdash$      | $\vdash$ | $\vdash$ |          | -            |     |              |          | $\vdash$ |    |    | $\vdash$ |            | -           | -          | -       |     |    |    |            |    | -        |    |     | $\vdash$  | $\vdash$  | $\vdash$   | $\square$    |          |
|        |            |                             | 実績              | +    | 1        | t         | t             | t        | t        |          |              | 1   |              |          |          | t  |    | 1        |            | t           |            |         |     |    |    |            |    |          |    | (   |           |           |            |              |          |
|        |            |                             | 予定              |      |          | $\square$ | $\square$     |          |          |          |              |     |              |          |          |    |    |          |            |             |            |         |     |    |    |            |    |          |    |     |           |           |            |              |          |
|        |            |                             | 実績              |      |          |           |               |          |          |          |              |     |              |          |          |    |    |          |            |             |            |         |     |    |    |            |    |          |    |     |           |           |            |              |          |
|        |            |                             | 予定              | ļ    |          | ļ         | ļ             | ļ        | ļ        |          |              |     |              |          |          |    |    |          |            |             |            |         |     |    |    |            |    |          |    |     |           |           |            |              |          |
|        |            |                             | 実績              |      | -        | <u> </u>  | <u> </u>      | <u> </u> |          |          |              |     |              |          | ⊢        |    |    |          |            |             |            |         |     |    |    |            |    |          |    | ⊢   | $\square$ | $\square$ | $\square$  | $\square$    |          |
|        |            |                             | 丁定              | +    |          |           |               |          |          |          |              |     |              |          |          |    |    |          |            |             |            |         |     |    |    |            |    |          |    |     |           |           |            |              |          |
|        |            |                             | 天祖           予党 | -    | -        | -         | -             | -        | -        | -        | -            |     | -            | -        | ⊢        | -  |    | -        |            | -           |            |         |     |    |    |            |    | <u> </u> | -  | -   | $\vdash$  | $\vdash$  | $\vdash$   | $\vdash$     |          |
|        |            |                             | 実績              | +    | +        | +         | +             | +        |          |          |              |     |              |          |          | +  |    | -        |            | +           |            |         |     |    |    |            |    |          |    |     |           |           |            |              |          |
|        |            |                             | 予定              |      | $\vdash$ | $\vdash$  | $\vdash$      | $\vdash$ |          |          |              |     |              |          |          |    |    |          |            |             |            |         |     |    |    |            |    |          |    |     | $\vdash$  | $\vdash$  | $\vdash$   | $ \dashv$    |          |
|        |            |                             | 実績              | 1    |          | 1         | 1             | 1        | 1        |          |              |     |              |          |          |    |    |          |            |             |            |         |     |    |    |            |    |          |    |     |           |           |            |              |          |
|        |            |                             | 予定              |      |          |           |               |          |          |          |              |     |              |          |          |    |    |          |            |             |            |         |     |    |    |            |    |          |    |     |           |           |            |              |          |
|        |            |                             | 実績              |      |          |           |               |          |          |          |              |     |              |          |          |    |    |          |            |             |            |         |     |    |    |            |    |          |    |     |           |           |            |              |          |
|        |            |                             | 予定              | ļ    |          | ļ         | ļ             | ļ        | ļ        |          |              | ļ   |              |          | ļ        | ļ  |    |          |            | ļ           |            |         |     |    |    |            |    |          | ļ  |     |           |           |            |              |          |
|        |            |                             | 実績              | -    | -        | -         | -             | -        | <u> </u> | <u> </u> |              |     |              |          | ⊢        |    |    | -        |            |             |            |         |     |    |    |            |    |          |    | -   | $\vdash$  | $\vdash$  | $\vdash$   | $\vdash$     |          |
|        |            |                             | 丁疋<br>宝姑        | +    |          | +         | +             |          |          |          |              |     |              |          |          |    |    |          |            | +           |            |         |     |    |    |            |    |          |    |     |           |           |            |              |          |
|        |            |                             | 天和              |      |          |           |               |          |          |          |              |     |              |          | L        |    |    |          |            |             |            |         |     |    |    |            |    |          |    | -   |           |           |            |              |          |

#### (療養費明細確認表)

| <u>利用</u> 者<br>【明編 | 音名 000011<br>町情報】 | 介五郎                         |    |              |            |       | 療養 | 晝明細研    | 鹤表      |         |                             |               |                      |              | 提供月 平)         | 戎30年08月分     |   |
|--------------------|-------------------|-----------------------------|----|--------------|------------|-------|----|---------|---------|---------|-----------------------------|---------------|----------------------|--------------|----------------|--------------|---|
| - No               |                   | 内容                          |    |              | 単位         | Fi I  | म  | 教       | 合       | 1       |                             |               |                      | 提供日          |                |              | 1 |
| 1                  | 基本療養費()           | 「1日<br>基本店業書(1)奏講師等(週3日日を本) |    |              |            |       |    | 10      |         | 55,500  | 01 3 8 10 15 17 22 24 29 31 |               |                      |              |                |              |   |
| 2                  | 堅急訪問者講            | :加賀                         |    |              |            | 2.650 |    | 1       |         | 2,650   | 3                           |               |                      |              |                |              |   |
| 2                  | 管理病关表(            | र्गान् )                    |    |              |            | 7 400 |    | - 1     |         | 7 400   | 1                           |               |                      |              |                |              | 1 |
| - F                | 管理店关曲 (           | 20111088                    |    |              |            | 9 000 |    |         |         | 98 090  | 9 0 10                      | 15 17 9       | 0 04 00 01           |              |                |              | 1 |
| 4                  |                   |                             |    |              |            | 2,000 |    |         |         | 20,020  | 0 0 10                      | 10 17 2       | 2 24 29 91           |              |                |              | ł |
| 5                  | 24時間対応            | 14制/加昇                      |    |              |            |       |    | 1       |         | 6,400   |                             |               |                      |              |                |              |   |
| 6                  | 特別管理加算            | (I)                         |    |              |            |       |    | 1       |         | 2,500   |                             |               |                      |              |                |              |   |
| 7                  | 情報提供療養            | 費                           |    |              |            | 1,500 |    | 1       |         | 1,500   |                             |               |                      |              |                |              |   |
|                    |                   |                             |    |              |            |       |    |         |         |         |                             |               |                      |              |                |              |   |
|                    |                   |                             |    |              |            |       |    |         |         |         |                             |               |                      |              |                |              | 1 |
|                    |                   |                             |    |              |            |       |    |         |         |         |                             |               |                      |              |                |              | 1 |
|                    |                   |                             |    |              |            |       |    |         |         |         |                             |               |                      |              |                |              | 1 |
|                    |                   |                             |    |              |            |       |    |         |         |         |                             |               |                      |              |                |              | 1 |
|                    |                   | 송 計                         |    |              | $\sim$     |       |    |         |         | 102.770 |                             |               |                      |              |                |              |   |
| 「記律                | i⊔1               |                             |    |              |            |       |    |         |         | ,       |                             | 1-2-1         | 计传动】                 |              |                |              | 1 |
|                    | +⊔1<br>E          | 月                           | 火  |              | 水          | ;     | 木  |         | Ì       | 土       |                             |               | 目1月40月<br>目合計        |              |                | 102.770円     | 1 |
| 29                 |                   | 30 基本 I / 看/<br>3日          | 31 | 1 基7         | \$1/看/     | 2     |    | 3 基本 3日 | [/看/    | 4       |                             | 保障            | 険給付額                 |              | <u> </u>       | 82,220円      |   |
| 5                  |                   | R                           | 7  | 8 317        | 秋丁/長/      | 9     |    | 10 其木   | /丢/     | 11      |                             | 高             | 顏療養費現物給              | 衍額           |                | 12,550円      | 1 |
| ľ                  |                   |                             | ľ  | 1 38         | + 1 / 14 / |       |    | 3日      | . / 19/ |         |                             | 公司            | 對1                   |              |                | 3,000円       |   |
| 12                 |                   | 13                          | 14 | 15 基         | \$1/看∕     | 16    |    | 17 基本   | [/看/    | 18      |                             | . <u>20</u> 1 | 聖2<br>之心事            |              |                | 4,170円       |   |
|                    |                   |                             |    | 38           |            |       |    | 3日      |         |         |                             |               | 些1月三日相類              |              |                | 5.000円       | h |
| 19                 |                   | 20                          | 21 | 22 基7        | \$1/看∕     | 23    |    | 24 基本   | [/看/    | 25      |                             | 公式            | 費2自己負担額              |              |                | 830円         |   |
| 90                 |                   | 97                          | 90 | 90 H-        | #T/≞/      | 90    |    | 91 正示   | 1/11/   |         |                             |               | 日老負担額                |              |                | 650 <b>m</b> | γ |
| 20                 |                   | 27                          | 20 | <b>2</b> 3 至 | キェノ 有ノ     | 90    |    | 1 3日    | 1/11/   |         |                             | 生命            | <b>朵本人負担額</b>        |              |                | 門            |   |
|                    |                   |                             |    | +            |            |       |    |         |         |         |                             |               | 額療養費適用<br>20 安 美 弗 1 | 後負担額)        |                | (8,000円)     |   |
|                    |                   |                             |    |              |            |       |    |         |         |         |                             | 「「同日」         | 視療養査』                | 2-公费本)       | の(難病・精完額       | [串)          | 1 |
|                    |                   |                             |    |              |            |       |    |         |         |         |                             | 」<br>演        | 1区分                  | a 24 ja 07 - | 7 (AE#1 11AE2/ | 020          | 1 |
|                    |                   |                             |    |              |            |       |    |         |         |         |                             | 高橋            | 」<br>源療養費限度を         | <u>ą</u>     |                | 8,000円       |   |
|                    |                   |                             |    |              |            |       |    |         |         |         |                             | 多             | 波回該当                 | なし           | 特例75歳          | なし           | ] |
|                    |                   |                             |    |              |            |       |    |         |         |         |                             |               |                      |              |                |              |   |

## <3併に該当する場合の入力手順について>3併該当の利用者について、以下の例に基づいて入力の手順を説明します。

| (例)    |                             |
|--------|-----------------------------|
| <社会保険> | 前期高齢者(適用区分:一般 2割負担)         |
| <公費>   | 54-難病 (自己負担上限額:5,000 円 )    |
| <医療助成> | 80-重度障害医療助成(自己負担上限額:3,000円) |

| 基本情報 拡張情報1 拡張情報2 看護情報 子の他 住居図 口座情報                                                                                                    |
|----------------------------------------------------------------------------------------------------|
| 保険の種類     1-社会保険     履歴       資格取得年月日    年月日                                                                                                    |
| 保険種別1         保険種別2         本人・家族           図 国保・社保         2 後期         □ 単独         □ 本人         ☑ 高齢一           □ 2 供         □ 二六歳         □ 二六歳         □ 二六歳 |
|                                                                                                    |
| 基本項目                                                                                                    |
| 保険の区分 01-全国健康保険協会 ~                                                                                                    |
| 職務上の事由 ~                                                                                                    |
| 保険者番号 123456 ~ 給付率 8割                                                                                                    |
| 被保険者証<br>保険者手帳等の<br>記号・番号<br>※保険商時間に2月9日、「5.4期」の現金、保険者素号は保険者会販への登録応送信です                                                                                            |
|                                                                                                    |
| 54-難病 √ 5411111 1111111 平成18年01月01日                                                                                                    |
| 平成_年_月_日                                                                                                    |
| 自己賃担区分 1-賃担めり ~ 自己賃担上限額 5,000円                                                                                                    |
| (土体本)人員担 U円<br>※自己負担 F限額(+ 提供日が重成27年1日)/(86時論文約字オ)                                                                                                    |
| 80-(助)障害者医療 > 80111111 11111111 平成30年04月01日                                                                                                    |
| ※第2公費は大阪府福祉助成のみ対応しています(H80.4~) 平成_年_月_日                                                                                                    |
| 自己負担区分 1-負担あり > 自己負担上限額 3,000円                                                                                                    |

| 基本情報 拡張情報1 拡張情報                                              | 報2 看護情報 その他 住居図 口座情報                                                            |
|--------------------------------------------------------------|---------------------------------------------------------------------------------|
| 保険の種類     1-社会保       資格取得年月日    年                           | ○ 履歴                                                                            |
| 保険種別1<br>☑ 国保・社保 □ 後期<br>□ 公費 □ 退職                           | 保険種別2 本人・家族<br>日単独 □本人 図 高齢一<br>□ 2 併 □ 六歳<br>□ 3 併 □ 家族 □ 高齢 7                 |
| 基本項目<br>保険の区分 01-全国鍵目                                        | <b>東保</b> 除協会                                                                   |
| (保険の広気) (1) (日本) (日本) (日本) (日本) (日本) (日本) (日本) (日本           | ★ A A A A A A A A A A A A A A A A A A A                                         |
|                                                              |                                                                                 |
| 公費情報 負担者<br>54-難病 > 54111111                                 | 番号 受給者番号 適用開始日/終了日 自費<br>1 1111111 平成18年01日01日                                  |
| 自己負担区分 1-負担あ                                                 | 平成_年_月_日           ッ         自己負担上限額         5,000円           生保本人負担         0円 |
| ※自己員祖上隊額は、提供月が<br>80-(助)障害者医療 > 8011111<br>※第2公費は大阪府福祉助成のみ対応 | 平成27年1月以降度映されます<br>1 1111111 平成30年04月01日<br>5しています(H80.4〜) 平成_年_月_日             |
| 自己負担区分 1-負担あ                                                 | 0 ~ 自己負担上限額 3,000円                                                              |

 利用者台帳の「看護情報」にて、前期高齢者 としての情報を入力し、「保険種別2」にて「3 併」にチェックします。

 ② 公費情報にて、「第1公費」の情報を入力します。

#### (例)

- ・公費情報にて「54-難病」を選択
- 負担者番号、受給者番号、適用開始日入力
- ・自己負担区分にて「負担あり」を選択
- ・自己負担上限額に 5,000 円を入力

| 基本情報 拡張情報:                | 1 拡張情報 2     | 看護情報       | その他 住居図                    | 1 口座情報                   |
|---------------------------|--------------|------------|----------------------------|--------------------------|
| 但除心铺箱                     | 1-社会/星險      |            |                            | <b>3</b> 3               |
|                           | 工社支休険        |            | ~ [複]                      | 誈                        |
| 資格取得年月日                   | 年月_          | _日         |                            |                          |
| 保険種別1                     | 保            | 険種別2-      | 本人・家族                      |                          |
| ☑ 国保・社保 □                 | 後期 🛛         | 単独         | 口本人                        | ☑ 高齢一                    |
|                           |              | 2 併        | □六歳                        |                          |
| □ 公費 □                    | 退職 🛛         | 3併         | □ 家族                       | □ 高齢 7                   |
| 基本項目                      |              |            |                            |                          |
| 生みで見て                     | 01_佘团健康/9.66 | 17.45      |                            |                          |
| 1米19月07日2月                | 01-王国健康1米P9  | 100.25     | ~                          |                          |
| 職務上の事由                    |              | $\sim$     |                            |                          |
| 保険者番号                     | 123456       | ~          | 給付率                        | 8售1                      |
| 被保険者証                     |              |            |                            |                          |
| 保険者手帳等の                   |              | 11111111   | 1                          |                          |
| 記号・番号                     |              | /08+北井昌    | a / II Retain Zamer of the | all day of a long of the |
| ※1米PECD/重天見//* 1 2 1 国 19 |              | 1、1米1块省1番号 | は味味者古喉への豆                  | 5K//96399 (* 9           |
| 公費情報                      | 負担者番号        | 受給者番       | 号 適用開始日                    | /終了日 自費                  |
| 54-難病                     | ~ 54111111   | 1111111    | 平成18年01                    | 月01日                     |
|                           |              |            | 平成_年_                      | 月_日                      |
| 自己負担区分                    | 「 1-負担あり 〜   | 自己負担       | 上限額                        | 5,000円                   |
|                           |              | 生保本        | 人負担                        | 0円                       |
| ※自己負担上限物                  | 1は、提供月が平成2   | 7年1月以降反明   | 快されます                      |                          |
| 80-(助)障害者医療 ·             | ~ 80111111   | 11111111   | 平成30年04                    | 4月01日                    |
| ※第2公費は大阪府福祉               | L助成のみ対応してい   | 、ます(H80.4~ | ) 平成_年_                    | 月_日                      |
| 自己負担区分                    | 1-負担あり ~     | 自己負担       | 上限額                        | 3,000円                   |
|                           |              |            |                            |                          |

**澱緑海**鶥 鎉 縣 聪 調 野 艀 8月分 4月 5日 5日 7日 8日 5日 1日 1日 1日 1日 2日 3日 011 ~ 介王郎 REE 合約24.5 約9118 提供月 平成304 利用者IE 
 平成30年09月31日月
 時期除日
 平成250
 PRE

 平成2年月日月
 時期除了区分
 市成2年月日
 市成2年月日
 市成2年月日

 平成2年月日
 死亡の状況時刻
 平成
 平成

 平成2年月日
 死亡の状況時刻
 平成
 行挿入 行削削 医痛 - स्व(अंद 1004クイボルのた 保狭の種類 **#** 42 放松取得年月日 \_\_\_\_年 保険種野山
 ▽ 国保・社保 □ 後期
 保険種SU □単独 □ 2併 ☑ 3併 確定 54-難病 □公費 口酒樓 \*\*ボー 自己負担区分 1-負担あり ~ 自己負担上限 保本人負担 20-(助)確定金座病 - 80111111 1111111 平成30年04月01 平成 年 月 自己会进区分 公費情報 備考 ※減増後報 ※魚報8度度 りタウンロ されます

③ 続いて第2公費(医療助成)の情報を入力し ます。

(例)

 ・公費情報にて「80-(助)障害者医療」を 選択

• 負担者番号、受給者番号、適用開始日入力

※自己負担区分及び、自己負担上限額は自動 的に反映されます。

- ④ 予定・実績入力画面に反映します。
  - ※すでに予定や実績を入力されている場合は 台帳読込が必要です。

<第1公費の自社利用者負担額の設定>

難病等自己負担の場合、自己負担上限額は別の医療機関等と調整することになります。その際、自社分の自己負担額を入力して調整する手順を説明します。

| (例)    |                                     |
|--------|-------------------------------------|
| <社会保険> | 前期高齢者(適用区分:一般 2割負担)                 |
| <公費>   | 54-難病 (自己負担上限額: 5,000円              |
|        | 他の医療機関等で徴収済み:3,000円、残り自社請求分は2,000円) |
| <医療助成> | 80-重度障害医療助成(自己負担上限額:3,000円)         |

| <ul> <li>医療系サービス</li> <li>第周会社</li> <li>102.770</li> <li>102.770</li> </ul> | (保存给付益<br>保存给付益<br>82.220 | 系サービス<br>遺 <del>物</del> 給行動<br>12.550                   |                        | 情報 利用<br>公理<br>4,170                       | 古宏公費         0         -         -         -         -         -         -         -         -         -         -         -         -         -         -         -         -         -         -         -         -         -         -         -         -         -         -         -         -         -         -         -         -         -         -         -         -         -         -         -         -         -         -         -         -         -         -         -         -         -         -         -         -         -         - | 公理1<br>自己角道頭<br>5,000 | 公理2<br>自己負担5<br>890<br> | ジ川 本負担50<br>830               | 1 | 実績入力画面にて「医療系サービス別表」を<br>開きます。         |
|-----------------------------------------------------------------------------|---------------------------|---------------------------------------------------------|------------------------|--------------------------------------------|----------------------------------------------------------------------------------------------------|-----------------------|-------------------------|-------------------------------|---|---------------------------------------|
| 医療系サービ<br><sup>費用合計</sup><br>) 102,770                                      | 「ス入力 医<br>保険給付き<br>82,220 | ·<br>唐<br>示<br>頭<br>原<br>著<br>現<br>物<br>給<br>行<br>12,55 | ビス別表                   | 資格情報<br><sup>21</sup> 2<br><sup>00</sup> 4 | 利用者状<br>(費2 指<br>,170                                                                                                    | 况<br>定/世 自            | 公費1<br>己負担額<br>5,000    | 自己<br>(推額<br>9 <b>5</b> 0     | 2 | 「公費 1 自己負担額」 にて自社の自己負担額<br>に入力しなおします。 |
| 医療系サービ<br>費用合計<br>) 102,770                                                 | ス入力<br>保険給付き<br>82,220    | 療 <del>系</del> サー<br>12,55                              | ビス別表<br>調 公理<br>0 8,0  | ¥<br>資格情報<br>1 2<br>100 1                  | 利用者状<br><sup>2</sup> 指<br>,500                                                                                                    | 況                     | 公費1<br>己負担額<br>2,000    | 自己 <sup>股2</sup><br>注意到<br>90 |   | (例)自社自己負担額 2,000 円                    |
| 医療系サービス<br><sup> 変用会計</sup><br>102.770                                      | 入力 医療<br>保狭給付額<br>82.220  | 希サービス                                                   | 別表 資格f<br>公章1<br>8,000 | 青報 利用者<br>公章2<br>1,500                     | 指定公費       0                                                                                                    | 公費 <br>自己負担額<br>2,000 | 公司(<br>自己負担額<br>500     | 利用者負担調<br>500                 | 3 | 「公費 2 自己負担額」 等その他の費用が自動<br>計算されます。    |

#### <第2公費(医療助成)の利用者負担額の確認>

別表の「大阪府福祉助成額確認」をクリックすることで、医療助成における自己負担額がどのように計 算されているかを確認することができます。

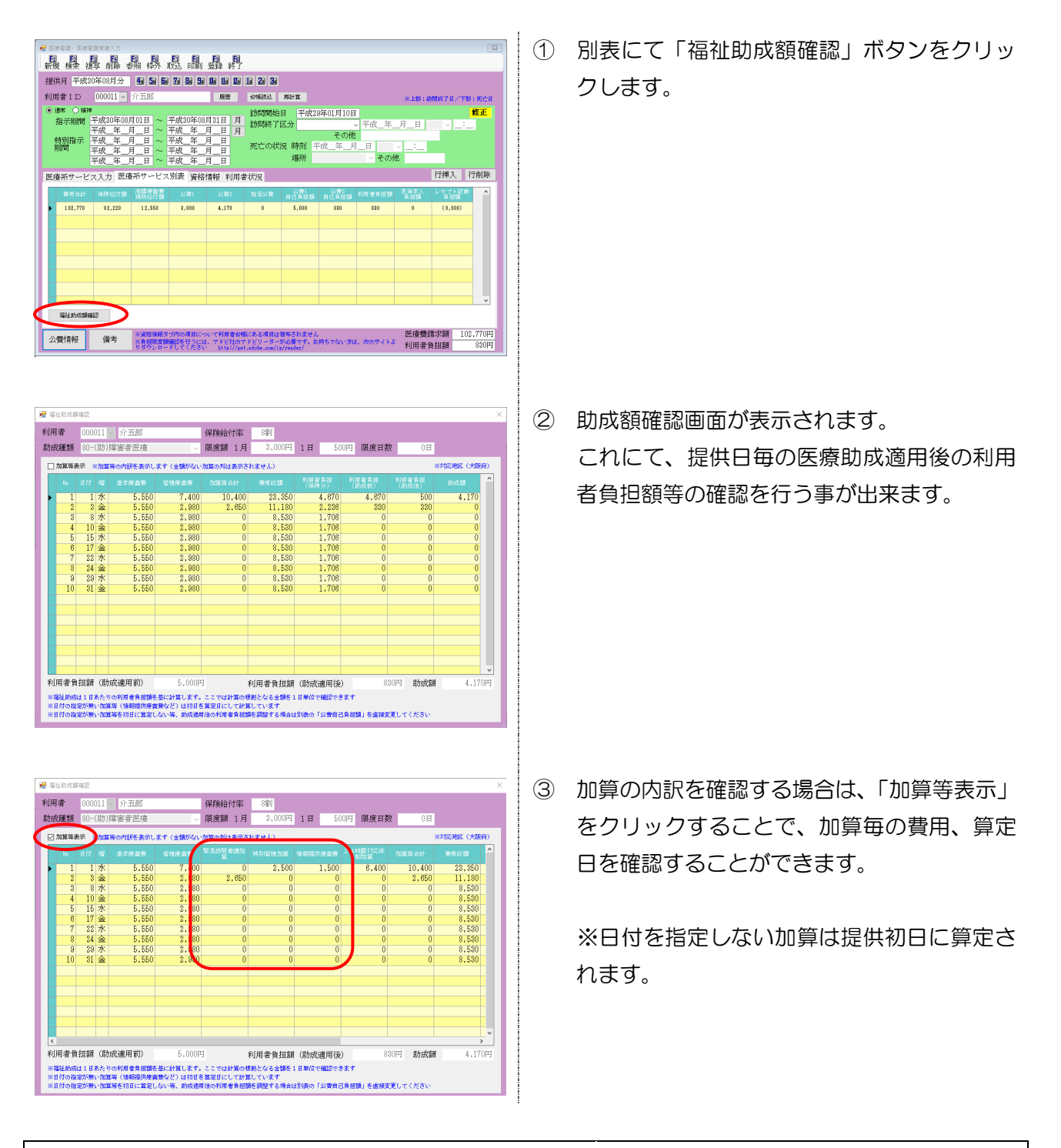

#### 【公費2の自己負担額を調整したい場合】 公費2(医療助成)の自己負担額は自動的に計算されま 公費2 自己負担額 川用者負担額 すが、調整したい場合は直接別表の「公費2自己負担額」 5,000 830 を入力して変更してください。

830

#### <療養費明細書>

療養費明細書の記載についても、3併に対応しました。

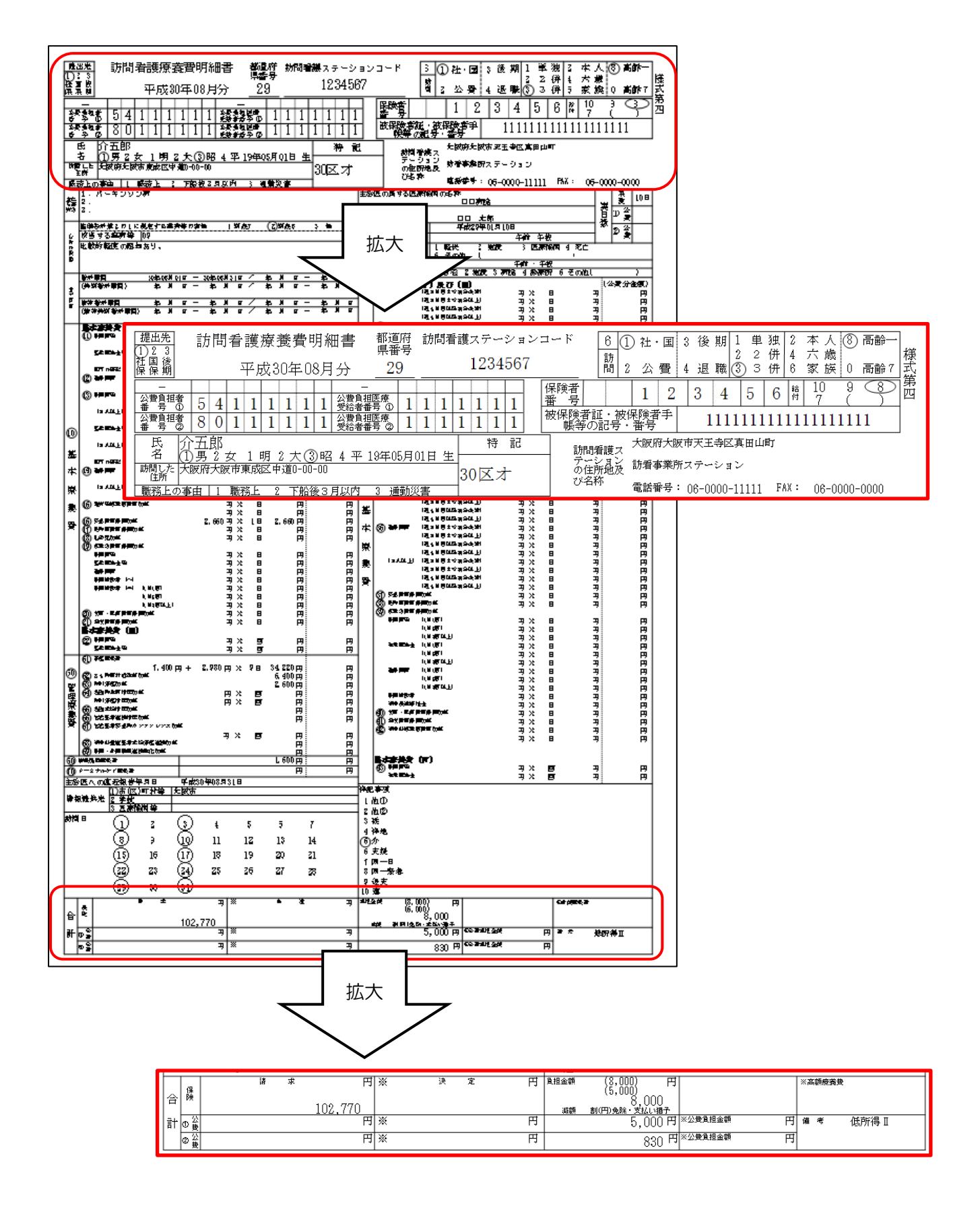

#### 【参考資料】 <3 併の場合の利用者負担額の考え方>

#### (例1)難病等公費が全額自社負担の場合

国保(2割負担)の前期高齢者(上限18,000円) 54-難病(上限額10,000円:全額自社負担) 80-重度障害医療助成(1日500円・上限3,000円)

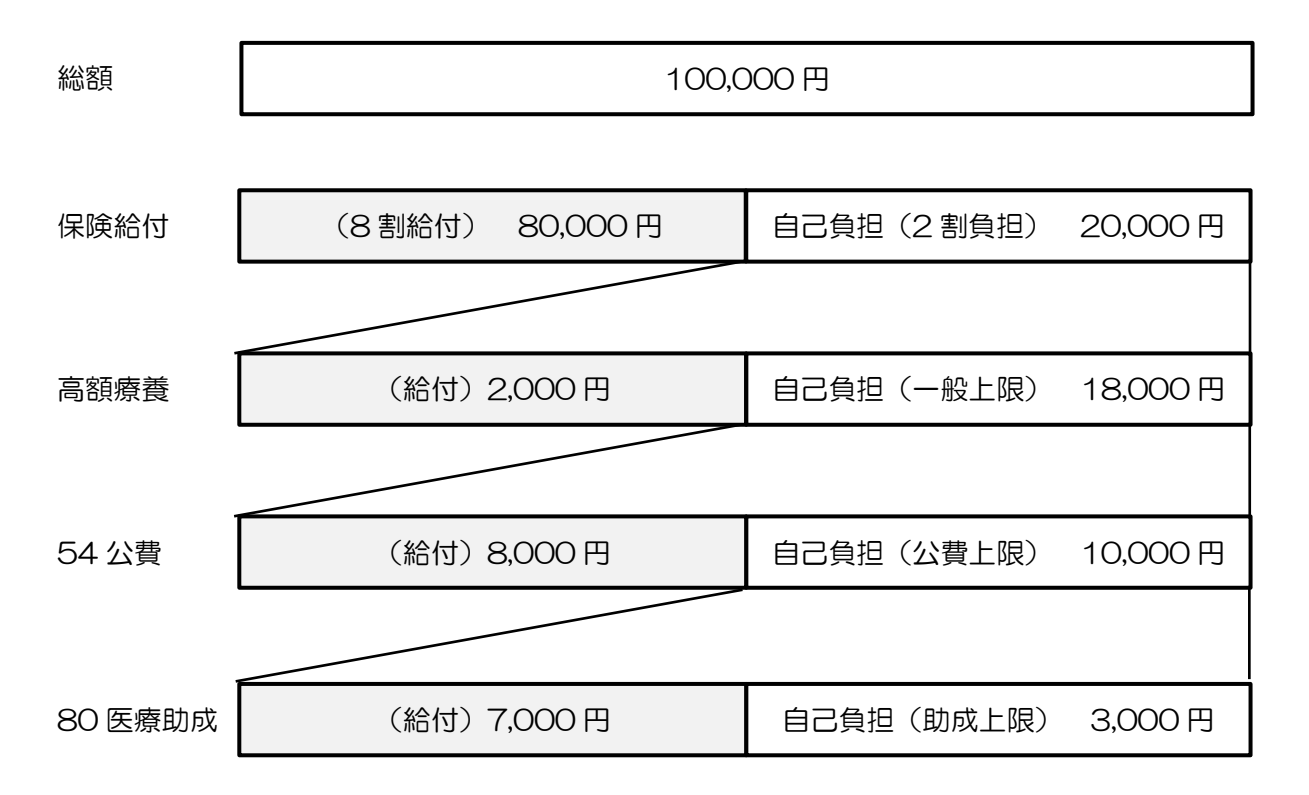

#### ※医療助成の自己負担については下記参照

|       | 基本療養費  | 自己負担   | 自己負担   | 自己負担  | 利用者負担累計 |
|-------|--------|--------|--------|-------|---------|
|       |        | (2割負担) | (難病適用) | (上限額) |         |
| 1日目   | 5,500円 | 1,100円 | 1,100円 | 500円  | 500円    |
| 2日目   | 5,500円 | 1,100円 | 1,100円 | 500円  | 1,000円  |
| 3日目   | 5,500円 | 1,100円 | 1,100円 | 500円  | 1,500円  |
| 4日目   | 5,500円 | 1,100円 | 1,100円 | 500円  | 2,000円  |
| 5日目   | 5,500円 | 1,100円 | 1,100円 | 500円  | 2,500円  |
| 6日目   | 5,500円 | 1,100円 | 1,100円 | 500円  | 3,000 円 |
| • • • |        |        |        |       |         |

#### (例2)難病公費で自社請求分がない場合

国保(2割負担)の前期高齢者(上限18,000円) 54-難病(上限額10,000円 他の医療機関等で徴収:10,000円、自社請求分:0円 ) 80-重度障害医療助成(1日500円・上限3,000円)

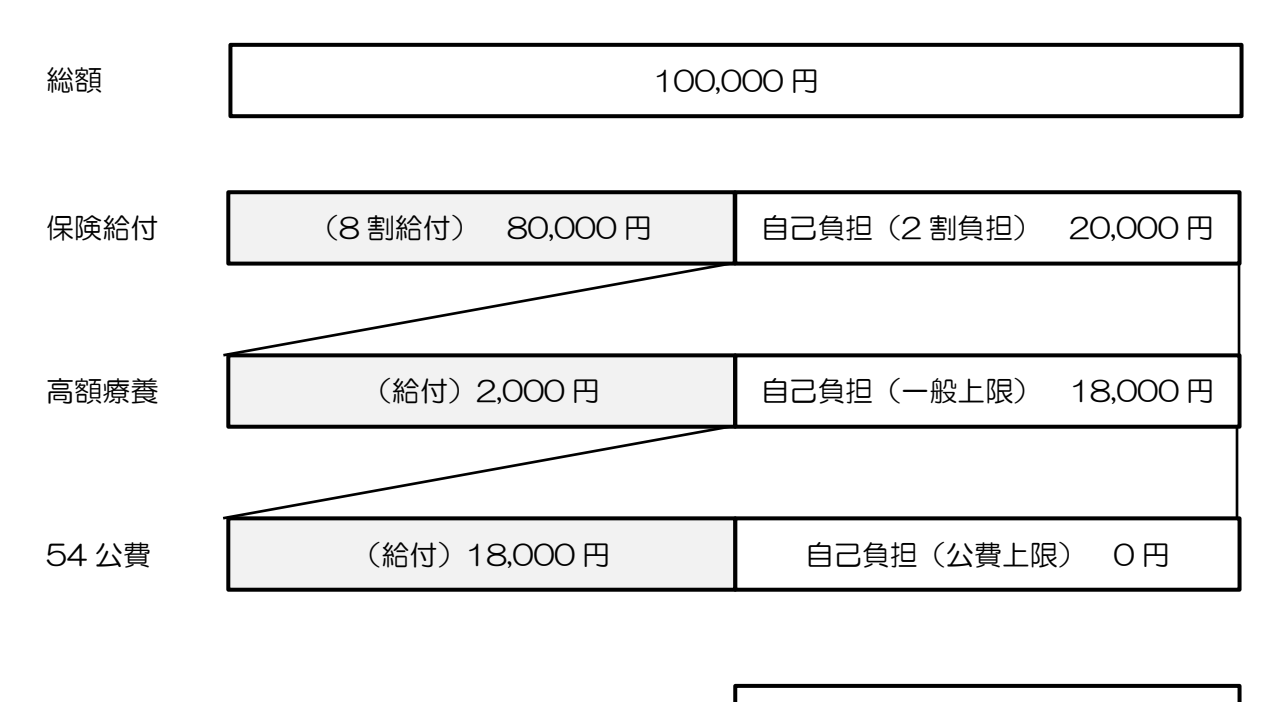

80 医療助成

自己負担(助成上限) 0円

※医療助成の自己負担については下記参照

#### 医療助成の自己負担額の計算について

|       | 基本療養費  | 自己負担   | 自己負担   | 自己負担  | 利用者負担累計 |
|-------|--------|--------|--------|-------|---------|
|       |        | (2割負担) | (難病適用) | (上限額) |         |
| 1日目   | 5,500円 | 1,100円 | 〇円     | 〇円    | 〇円      |
| 2日目   | 5,500円 | 1,100円 |        |       |         |
| 3日目   | 5,500円 | 1,100円 |        |       |         |
| 4日目   | 5,500円 | 1,100円 |        |       |         |
| 5日目   | 5,500円 | 1,100円 |        |       |         |
| 6日目   | 5,500円 | 1,100円 |        |       |         |
| • • • |        |        |        |       |         |

#### (例3)難病公費で自社請求分がある場合

国保(2割負担)の前期高齢者(上限18,000円) 54-難病(上限額10,000円 他の医療機関等で徴収:8,350円、残り自社請求分:1,650円 ) 80-重度障害医療助成(1日500円・上限3,000円)

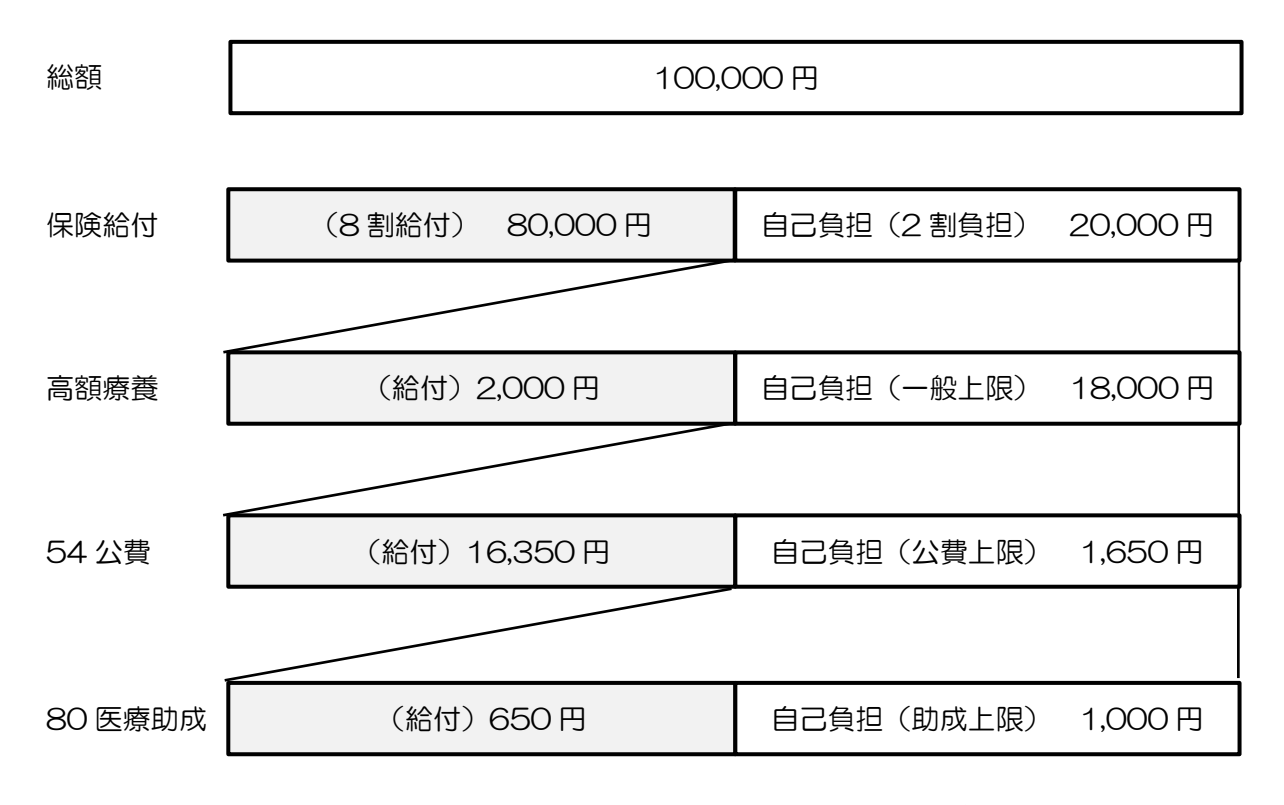

※医療助成の自己負担については下記参照

医療助成の自己負担額の計算について

|     | 基本療養費  | 自己負担   | 自己負担   | 自己負担  | 利用者負担累計 |
|-----|--------|--------|--------|-------|---------|
|     |        | (2割負担) | (難病適用) | (上限額) |         |
| 1日目 | 5,500円 | 1,100円 | 1,100円 | 500円  | 500円    |
| 2日目 | 5,500円 | 1,100円 | 550円   | 500円  | 1,000円  |
| 3日目 | 5,500円 | 1,100円 |        |       |         |
| 4日目 | 5,500円 | 1,100円 |        |       |         |
| 5日目 | 5,500円 | 1,100円 |        |       |         |
| 6日目 | 5,500円 | 1,100円 |        |       |         |
| ••• |        |        |        |       |         |

#### (例4)利用日数2日の場合

利用日数2日

国保(2割負担)の前期高齢者(上限18,000円)

54-難病(上限額 10,000 円 他の医療機関等で徴収: 7,500 円、残り自社請求分: 2,500 円) 80-重度障害医療助成(1日 500 円・上限 3,000 円)

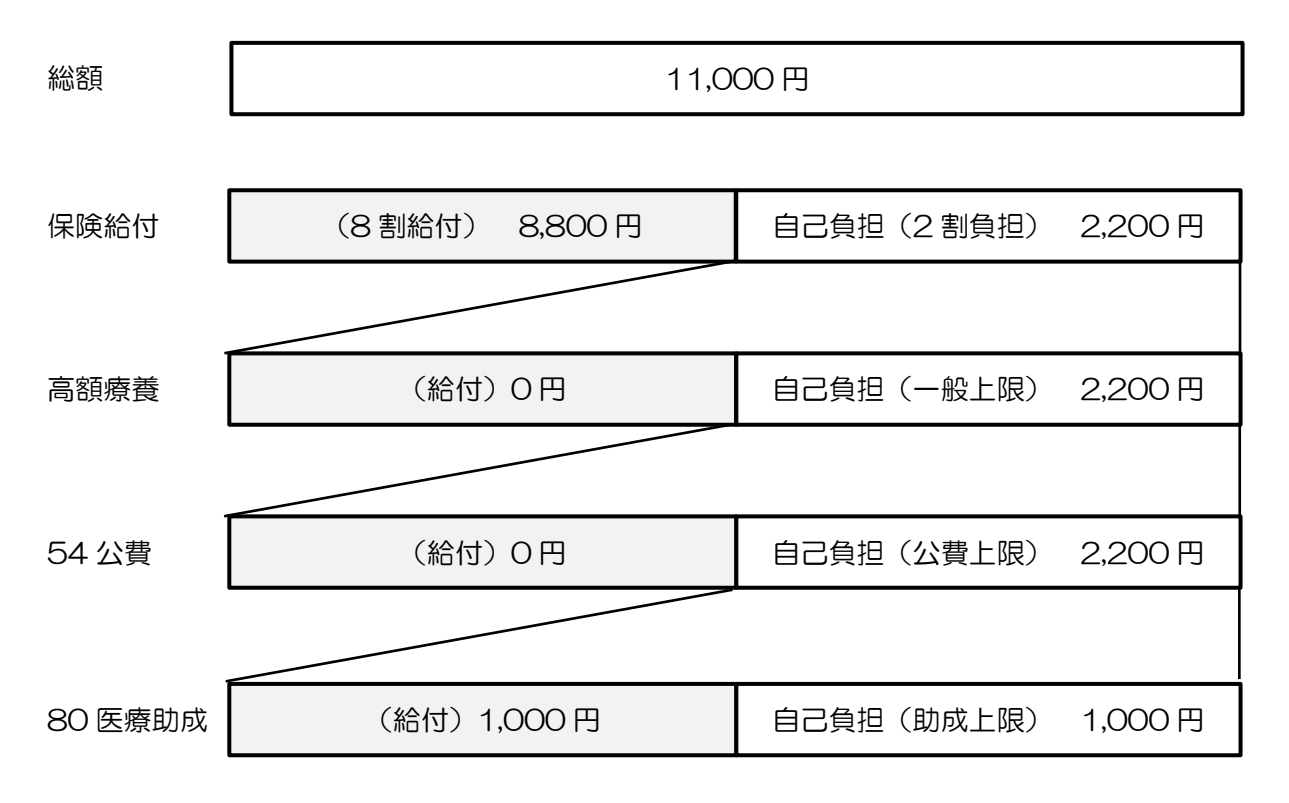

※医療助成の自己負担については下記参照

医療助成の自己負担額の計算について

|     | 基本療養費  | 自己負担   | 自己負担   | 自己負担  | 利用者負担累計 |
|-----|--------|--------|--------|-------|---------|
|     |        | (2割負担) | (難病適用) | (上限額) |         |
| 1日目 | 5,500円 | 1,100円 | 1,100円 | 500円  | 500円    |
| 2日目 | 5,500円 | 1,100円 | 1,100円 | 500円  | 1,000円  |
|     |        |        |        |       |         |

## 3.その他変更点

3-1.利用者別売上合計表への全部門印刷オプションの追加

利用者負担入金管理をサービス種類ごとに管理している場合に、「利用者別売上合計表」を全部門合算した形で印刷できるオプション項目を追加しました。また、帳票の項目に「減免措置額」の項目を追加しました。

<利用者別負担金集計表-印刷条件指定>

| 🔜 印刷条件指定                                                                      | × |
|-------------------------------------------------------------------------------|---|
| 提供月 平成30年07月分<br>出力の種類<br>○利用者別売掛一覧表 ●利用者別売上合計表 ☑ 全部門<br>○回収一覧表 ○請求書兼領収書 □(控) |   |
| 条件入力       利用者指定                                                              |   |
| 請求書・領収書 印字項目<br>請求年月日 平成30年07月12日 ▼                                           |   |
| 通信欄 決定                                                                        |   |

各設定項目(追加項目のみ)

| 項目名 | 説明                                      |
|-----|-----------------------------------------|
| 今如阳 | チェックを入れると、利用者別売上合計表を全サービス種類分合算して印刷できます。 |
|     | (※サービス種類ごとに管理している場合のみ)                  |

#### <「全部門」のチェック無しの場合>

訪問介護・通所介護など、サービス種類ごとに集計します。

| **** ~ |     |            |    |         |        | 国保請求分 |           |        |        | 利用者語 | <br>春求分 |     |                |        |           |
|--------|-----|------------|----|---------|--------|-------|-----------|--------|--------|------|---------|-----|----------------|--------|-----------|
| 部門名    |     | 利用:        | 者治 | 国保請求額   | 公費請求額  | 減免措置額 | 合計請求額     | (課税対象) | 負担内    | 負担外  | 枠外分     | 販売分 | 合計請求額          | (課税対象) | 台計完上額     |
| 1-訪問介  | 護   |            |    |         |        |       |           |        |        |      |         |     |                |        |           |
| 000011 | -介五 | <b>良</b> ß |    | 48,856  | (      | 6,107 | 54,963    | (0)    | 6,108  | 0    | 0       | (   | 6,108          | (0)    | 61,07     |
| 000012 | -介護 | 花子         |    | 39,031  | 0      | 0     | 39,031    | (0)    | 4,337  | 0    | 0       | (   | ) <b>4,337</b> | (0)    | 43,36     |
| 部      | 門   | 合          | 計  | 87,887  | 0      | 6,107 | 93,994    | (0)    | 10,445 | 0    | 0       | (   | 10,445         | (0)    | 104,43    |
| 8-地域密  | 清型  | 通所介言       | ŧ  |         |        |       |           |        |        |      |         |     |                |        |           |
| 000011 | -介五 | 郎          |    | 97,440  | 24,360 | 0     | 1 21 ,800 | (0)    | 0      | 0    | 0       | (   | 0 0            | (0)    | 1 21 , 80 |
| 000012 | -介護 | 花子         |    | 65,731  | 0      | 0     | 65,731    | (0)    | 7,304  | 0    | 0       | (   | ) <b>7,304</b> | (0)    | 73,03     |
| 部      | 門   | 合          | 計  | 163,171 | 24,360 | 0     | 187.531   | (0)    | 7,304  | 0    | 0       | (   | 7.304          | (0)    | 194.83    |

#### <「全部門」のチェックありの場合>

全サービス種類を合算して集計します。

| 2 | 介護支援サービスは<br>利用者名    | は諸求後の売上計上し | となります。ち          | サービス提供         | 分は請求の有効                        | 言いと思えてきょう 吉 |                            |        |             |           |                               |         |                         |
|---|----------------------|------------|------------------|----------------|--------------------------------|-------------|----------------------------|--------|-------------|-----------|-------------------------------|---------|-------------------------|
|   | 利用者名                 |            |                  |                |                                | 無に関係なくを     | 5上計上します                    | 。介護予防3 | 2.援は売上計上    | いたしませ     | <del>ا</del> لہ <sup>ع</sup>  | 平成30年08 | 月分                      |
|   |                      | 国保請求額      | 公費請求額            | 国保請求分<br>減免措置額 | 合計請求額                          | (課税対象)      | 負担内                        | 負担外    | 利用者譜<br>枠外分 | 球分<br>販売分 | 合計請求額                         | (課税対象)  | 合計売上額                   |
|   | 39                   |            |                  |                |                                |             |                            |        |             |           |                               |         |                         |
|   | 1-介五郎                | 146,296    | 24,360           | 6,107          | 176,763                        | (0)         | 6,108                      | 0      | 0           | I         | 0 6,108                       | (0)     | 182,871                 |
|   | 2-介護花子               | 104,762    | : 0              | 0              | 104,762                        | (0)         | 11,641                     | 0      | 0           |           | 0 <b>11,641</b>               | (0)     | 116,403                 |
|   | 門合計                  | 十 251,058  | 24,360           | 6,107          | 281,525                        | (0)         | 17,749                     | 0      | 0           |           | 0 17,749                      | (0)     | 299,274                 |
|   | ) 合計                 | · 251,058  | 24,360           | 6,107          | 281,525                        | (0)         | 17,749                     | 0      | 0           |           | 0 17,749                      | (0)     | 299,274                 |
|   | 2-介護化子<br>門合計<br>注合計 | 104,762    | 24,360<br>24,360 | 6,107<br>6,107 | 1 04,762<br>281,525<br>281,525 | (0)         | 11,541<br>17,749<br>17,749 | 0      | 0           |           | 0 11,64<br>0 17,74<br>0 17,74 | 1<br>9  | 1 (0)<br>9 (0)<br>9 (0) |

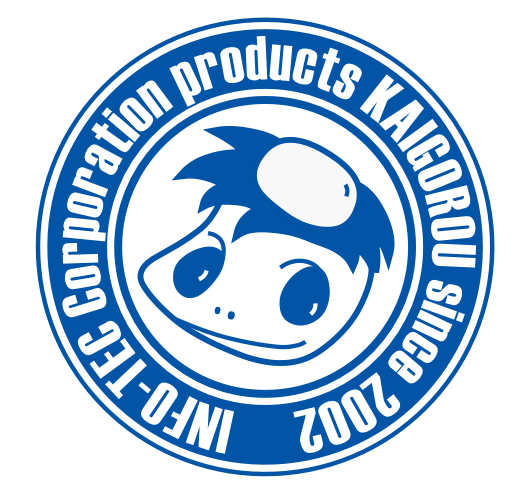

# 発行:株式会社インフォ・テック 〒537-0025 大阪府大阪市東成区中道3丁目15番16号 毎日東ビル2F (TEL) 06-6975-5655 (FAX) 06-6975-5656 http://www.info-tec.ne.jp/